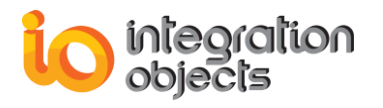

# **Integration Objects'** OPC UA Interface for Databases

OPC UA Server for Databases Version 1.1 Rev.0

**USER GUIDE** 

OPC Compatibility OPC Unified Architecture 1.02

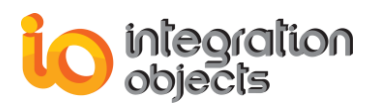

OPC UA Server for Databases User Guide Version 1.1 Rev .0 Published January 2020

Copyright © 2018-2020 Integration Objects. All rights reserved.

No part of this document may be reproduced, stored in a retrieval system, translated, or transmitted, in any form or by any means, electronic, or mechanical, by photocopying, recording, or otherwise, without the prior written permission of Integration Objects.

Windows®, Windows NT® and .NET are registered trademarks of Microsoft Corporation.

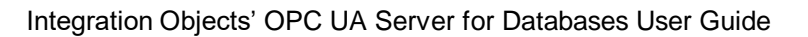

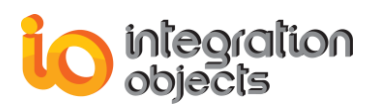

### **TABLE OF CONTENTS**

| PRE  | FACE                                     | 8  |  |  |
|------|------------------------------------------|----|--|--|
| INTR | RODUCTION                                | 10 |  |  |
| 1.   | Overview                                 | 10 |  |  |
| 2.   | System Architecture10                    |    |  |  |
| 3.   | Features11                               |    |  |  |
| 4.   | OPC Compatibility                        |    |  |  |
| 5.   | Operating Systems Compatibility12        |    |  |  |
| 6.   | Databases Compatibility                  | 12 |  |  |
| 7.   | Minimum Hardware Requirements            | 12 |  |  |
| GET  | TING STARTED                             | 14 |  |  |
| 1.   | Pre-Installation Considerations          | 14 |  |  |
| 2.   | Installing                               | 15 |  |  |
| 3.   | Starting-up                              | 27 |  |  |
| 4.   | Removing the OPC UA Server for Databases | 28 |  |  |
| CON  | IFIGURING OPC UA SERVER FOR DATABASES    | 30 |  |  |
| 1.   | Main Interface Overview                  |    |  |  |
| 2.   | Session Management                       | 32 |  |  |
| 3.   | OPC UA Server Service Management         | 32 |  |  |
| 4.   | Settings                                 | 32 |  |  |
| 5.   | Databases Configuration                  | 40 |  |  |
|      | 5.1. Adding New Database Link            | 41 |  |  |
|      | 5.2. Edit the Database Link              | 73 |  |  |
|      | 5.3. Delete the Database Link            |    |  |  |
|      | 5.4. Import Lags from CSV File           |    |  |  |
| 6.   | Methods Configuration                    | 74 |  |  |
|      | 6.1. Select Query Method Configuration   | 75 |  |  |
|      | 6.2. Insert Query Method Configuration   | 79 |  |  |
| USIN | SING OPC UA SERVER FOR DATABASES81       |    |  |  |
| TRO  | UBLESHOOTING                             | 85 |  |  |

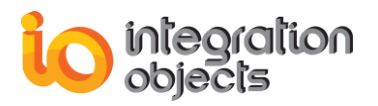

| 1. | Logging                    | .85  |
|----|----------------------------|------|
| 2. | FREQUENTLY ASKED QUESTIONS | . 88 |

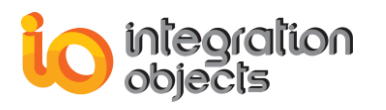

## **TABLE OF FIGURES**

| Figure 1: OPC UA Server for Databases Architecture                              | 11   |
|---------------------------------------------------------------------------------|------|
| Figure 2: Installation Welcome Dialog Box                                       | . 16 |
| Figure 3: License Agreement Dialog Box                                          | . 17 |
| Figure 4: Customer Information Dialog Box                                       | 18   |
| Figure 5: Setup Type Dialog Box                                                 | . 19 |
| Figure 6: Features Dialog Box                                                   | 20   |
| Figure 7: Choose Deployment Version Dialog Box                                  | 22   |
| Figure 8: Choose Destination Folder Dialog Box                                  | 23   |
| Figure 9: Installation Dialog Box                                               | 24   |
| Figure 10: Configure Service Account                                            | 25   |
| Figure 11: Install OPC UA Local Discovery Server                                | 26   |
| Figure 12: Installation Completed Dialog Box                                    | 27   |
| Figure 13: Starting the OPC UA Server for Databases Configuration Tool          | 27   |
| Figure 14: Uninstaller Icon in the Start Menu                                   | 28   |
| Figure 15: Windows 10 Startup Menu - Uninstall Shortcut                         | 28   |
| Figure 16: OPC UA Server for Databases Uninstall Confirmation                   | 29   |
| Figure 17: Starting the OPC UA Server for Databases Configuration Tool          | 30   |
| Figure 18: OPC UA Server for Databases – Main View                              | 31   |
| Figure 19: File Menu                                                            | 32   |
| Figure 20: OPC UA Server Menu                                                   | 32   |
| Figure 21: Settings Menu                                                        | 32   |
| Figure 22: General Settings                                                     | 33   |
| Figure 23: UA Settings                                                          | 34   |
| Figure 24: Log Settings                                                         | 36   |
| Figure 25: Security Policies Settings                                           | 38   |
| Figure 26: Certificates Management                                              | 40   |
| Figure 27: OPC UA Server for Databases – Tree View                              | 41   |
| Figure 28: Add a New Database Link                                              | 41   |
| Figure 29: Add New Database Link                                                | 42   |
| Figure 30: SQL Server Connection Settings                                       | 44   |
| Figure 31: Oracle Connection Settings                                           | 46   |
| Figure 32: Microsoft Access Connection Settings                                 | 48   |
| Figure 33: MySQL Connection Settings                                            | . 50 |
| Figure 34: ODBC Connection Settings                                             | . 52 |
| Figure 35: OLEDB Connection Settings                                            | 54   |
| Figure 36: Wonderware InSQL Connection Settings                                 | 56   |
| Figure 37: OPC Tags List                                                        | . 58 |
| Figure 38: Mapping OPC Tag Attributes                                           | . 61 |
| Figure 39: Mapping OPC Tag Attributes (Use Separate Definition Table Checked)   | 63   |
| Figure 40: Mapping Columns                                                      | 63   |
| Figure 41: Mapping OPC Tag Attributes (Use Separate Definition Table Unchecked) | . 65 |
| Figure 42: Configure Tags                                                       | 67   |
| Figure 43: Choose Tags                                                          | 67   |
| Figure 44: Interpolation Parameters                                             | . 68 |
| Figure 45: Mapping Custom Qualities                                             | . 68 |

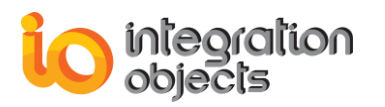

| gure 46: Mapping Custom Types69                                                       |
|---------------------------------------------------------------------------------------|
| gure 47: Mapping OPC Tag Attributes (Use Separate Table for Real-Time Data Checked)72 |
| gure 48: Mapping Real-Time Data Table Columns72                                       |
| gure 49: View the Database Link Properties72                                          |
| gure 50: Database Link Properties73                                                   |
| gure 51: Edit the Database Link73                                                     |
| gure 52: Delete the Database Link74                                                   |
| gure 53: Import Tags from a CSV file74                                                |
| gure 54: Add Select Query Method75                                                    |
| gure 55: Select Query Method Configuration76                                          |
| gure 56: Select Query Designer Window77                                               |
| gure 57: Filter Configuration                                                         |
| gure 58: Select Query Method Configuration Confirmation                               |
| gure 59: Add Insert Query Method79                                                    |
| gure 60: Insert Query Method Configuration79                                          |
| gure 61: Insert Query Designer Window                                                 |
| gure 62: Insert Query Method Configuration Confirmation80                             |
| gure 63: UA Server Endpoint URL Copy                                                  |
| gure 64: Server Endpoint URL Paste                                                    |
| gure 65: OPC UA Server for Databases Certificate Trust                                |
| gure 66 : Read Data                                                                   |
| gure 67: OPCUAServerConfig.ini File87                                                 |
| gure 68: License Authorization                                                        |
| gure 69: License Authorization (Demo Expired Case)                                    |

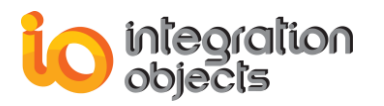

## LIST OF TABLES

| Table 1: Minimum Hardware Requirements                     | 13   |
|------------------------------------------------------------|------|
| Table 2: Database Connector Pre-requisites                 | 15   |
| Table 3: General Settings Definition                       | 34   |
| Table 4: UA Settings Definition                            | 36   |
| Table 5: Log Settings Definition                           | 38   |
| Table 6: Security Policies Settings Definition             |      |
| Table 7: Database Link Settings Definition                 | 43   |
| Table 8: SQL Server Connection Settings Definition         | 45   |
| Table 9: Oracle Connection Settings Definition             | 47   |
| Table 10 : Microsoft Access Connection Settings Definition | 49   |
| Table 11: MySQL Connection Settings Definition             | 51   |
| Table 12: ODBC Connection Settings Definition              | 53   |
| Table 13: OLEDB Connection Settings Definition             | 55   |
| Table 14 : Wonderware InSQL Connection Settings Definition | 57   |
| Table 15: Table Fields                                     | 61   |
| Table 16: Definition Table Fields                          | 63   |
| Table 17: Standard Historian Table Fields                  | 65   |
| Table 18: Method Configuration Parameters                  |      |
| Table 19: Method Configuration                             |      |
| Table 20: OPCUAServerConfig.ini                            |      |
|                                                            | •••• |

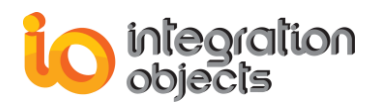

## PREFACE

### **ABOUT THIS USER GUIDE**

This user guide:

- Describes the main features of the OPC UA Server for Databases.
- Lists the system requirements for installing and running the OPC UA Server for Databases.
- Explains how to run, configure, and use the OPC UA Server for Databases.

#### TARGET AUDIENCE

This document is intended for users who are looking for connectors that provide standard OPC UA interface to databases such as MS SQL Server, Oracle, MS Access, MySQL and Wonderware Historian. Knowledge of OPC UA basics is assumed. It is also expected that users have some prior configuration knowledge of the databases listed above and SQL queries.

#### **DOCUMENT CONVENTIONS**

| Convention      | Description                     |
|-----------------|---------------------------------|
| Monospaced type | Indicates a file reference      |
| Bold            | Click/selection action required |
|                 | Information to be noted         |

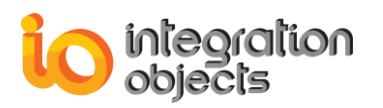

#### **CUSTOMER SUPPORT SERVICES**

| Phone                     | Email                                  |
|---------------------------|----------------------------------------|
| Americas:                 | Support:                               |
| +1 713 609 9208           | customerservice@integrationobjects.com |
| Europe-Africa-Middle East | Sales:                                 |
| +216 71 195 360           | sales@integrationobjects.com           |
|                           | Online:                                |
|                           | www.integrationobjects.com             |

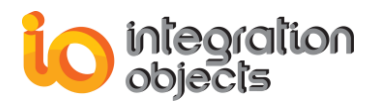

## INTRODUCTION

#### 1. Overview

Integration Objects' OPC UA Server for Databases is a plug and play software designed to provide access to real-time and archived data in relational databases to compliant OPC UA client applications.

The OPC UA Server for Databases integrates with Microsoft SQL Server, Oracle, Microsoft Access, MySQL and Wonderware Historian. It also supports databases integration via OLEDB or ODBC drivers.

Users can benefit from an intuitive and graphical configuration environment to easily set up their databases connections and tables mapping.

#### 2. System Architecture

This OPC UA Server reads and updates data from/to the database via the ADO .NET technology. It can be accessed locally or remotely by any OPC UA client.

The following figure illustrates the client/server architecture that demonstrates the interactions between the OPC UA clients, the OPC UA Server and the databases.

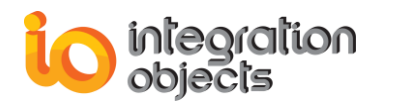

Integration Objects' OPC UA Server for Databases User Guide

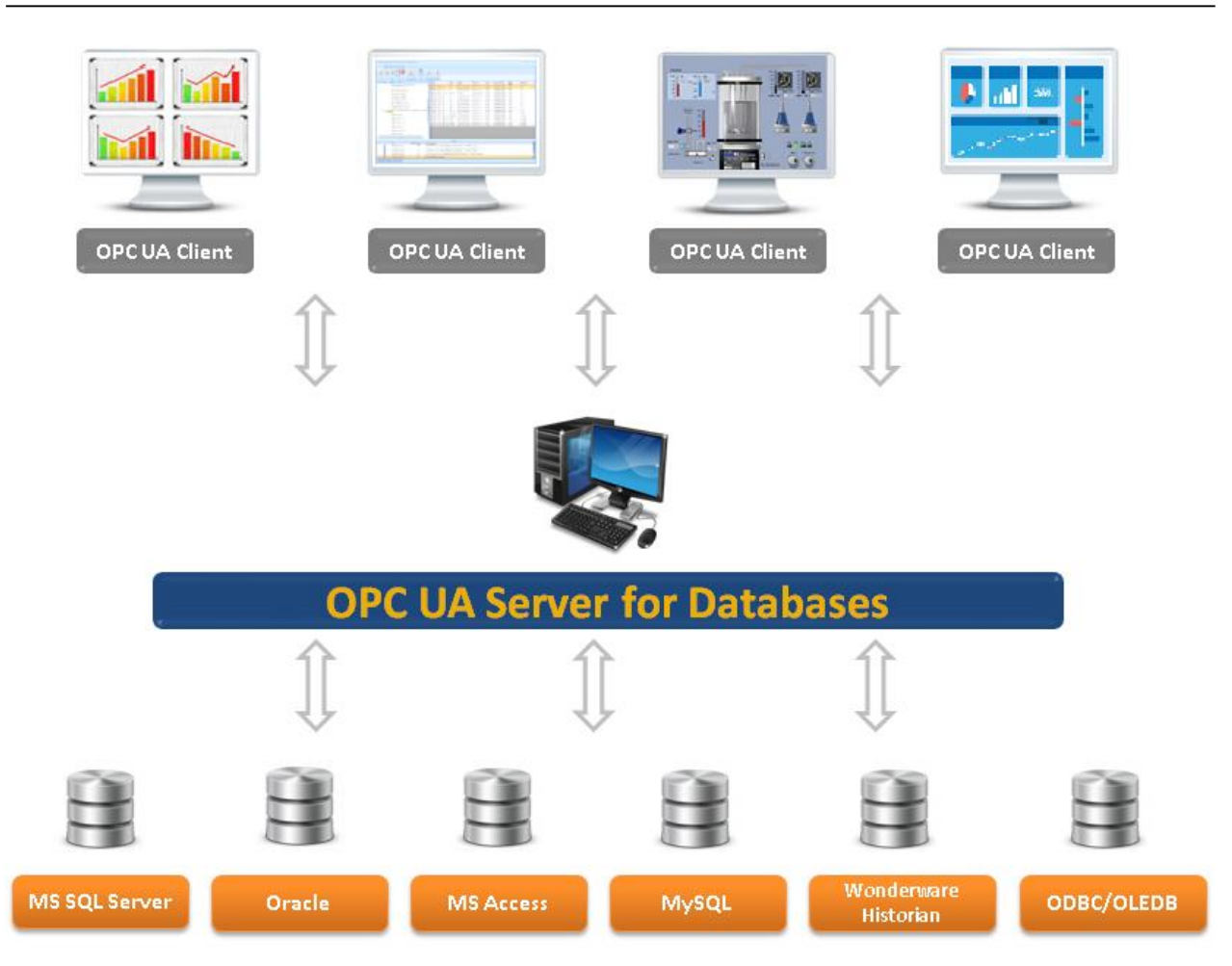

Figure 1: OPC UA Server for Databases Architecture

This OPC UA server can collect data from MS SQL Server, Oracle, MS Access, MySQL and InSQL databases via the ADO .NET or databases available in the network via OLEDB or ODBC providers.

### 3. Features

The OPC UA Server for Databases provides the following main features:

- Simultaneous connections to multiple databases such as MySQL, Microsoft SQL, Oracle, Microsoft Access
- Easy to use graphical user interface server and database configuration
- Reading and writing OPC UA node data values
- Access to both real time and historical data
- Certificate management
- Support of UA TCP and HTTPS transport protocols
- Support of None, Sign and Sign & Encrypt security modes

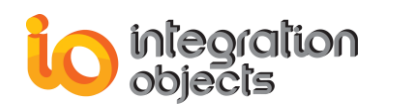

- Support of Basic256SHA256 and Basic 256 security policies
- Support of Anonymous and User Name user authentication modes
- Automatic reconnection to database servers after network glitches
- Import of OPC Tags from CSV files
- Export of OPC Tags into CSV files
- Support methods functionality allowing user to graphically configure insert and select query methods
- Windows service capability

#### 4. OPC Compatibility

Integration Objects' OPC UA Server for Databases is compatible with the following:

• OPC Unified Architecture 1.02

#### 5. Operating Systems Compatibility

Integration Objects' OPC UA Server for Databases supports the following operating systems:

- Windows 10
- Windows 8
- Windows 7
- Windows Server 2019
- Windows Server 2016
- Windows Server 2012
- Windows Server 2008

### 6. Databases Compatibility

Integration Objects' OPC UA Server for Databases is compatible with the following:

- MS SQL Server 2005 or later
- Oracle version 8i or later
- Microsoft Access 2003 or later
- MySQL version 5.5 or later
- SQL Server ODBC connector 2005 or later
- SQL Server OLEDB connector 2005 or later
- Microsoft Access ODBC connector 2003 or later
- Microsoft Access OLEDB connector 2003 or later

### 7. Minimum Hardware Requirements

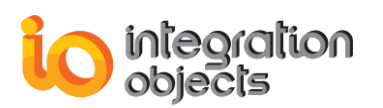

The following are the minimum hardware requirements to run the OPC UA Server for Databases:

|            | Description                                                   |
|------------|---------------------------------------------------------------|
| Processor  | 2 GHz (higher recommended)                                    |
| RAM        | 4 GB (higher recommended)                                     |
| Disk Space | 500 MB hard disk space dedicated to the software installation |

**Table 1: Minimum Hardware Requirements** 

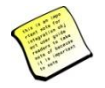

The hardware requirements sizing will depend on the number of tags and the performance of your database server.

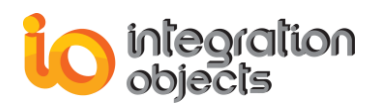

## **GETTING STARTED**

### **1. Pre-Installation Considerations**

In order to properly run the OPC UA Server for Databases, the following software components need to be installed on the target system:

- .NET Framework version 4.6 or higher.
- The OPC UA Local Discovery Server (LDS), which lists the OPC UA endpoints available on a given computer.

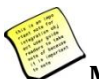

#### Make sure there is no firewall or antivirus blocking the application.

The table below lists the prerequisites to communicate with databases per feature:

| Feature                                              | Database Connector Pre-requisite                                                                               |
|------------------------------------------------------|----------------------------------------------------------------------------------------------------|
| OPC UA Data Access<br>Server for MS SQL Server       | Uses ADO .Net to communicate with the database. No pre-requisites need to be installed.                        |
| OPC UA Historical Access<br>Server for MS SQL Server | Uses ADO .Net to communicate with the database. No pre-requisites need to be installed.                        |
| OPC UA Data Access<br>Server for Oracle              | Requires ODAC to communicate with the database.                                                                |
| OPC UA Historical Access<br>Server for Oracle        | Requires ODAC to communicate with the database.                                                                |
| OPC UA Data Access<br>Server for MS Access           | Requires Microsoft Office to be installed.                                                                     |
| OPC UA Historical Access<br>Server for MS Access     | Requires Microsoft Office to be installed.                                                                     |
| OPC UA Data Access<br>Server for MySQL               | Uses embedded MySQL connector to communicate with the database. No pre-requisites need to be installed.        |
| OPC UA Historical Access<br>Server for MySQL         | Uses embedded MySQL connector to communicate with the database. No pre-requisites need to be installed.        |
| OPC UA Data Access<br>Server for ODBC                | Requires the ODBC driver to be installed in order to communicate with the corresponding database source type.  |
| OPC UA Historical Access<br>Server for ODBC          | Requires the ODBC driver to be installed in order to communicate with the corresponding database source type.  |
| OPC UA Data Access<br>Server for OLEDB               | Requires the OLEDB driver to be installed in order to communicate with the corresponding database source type. |

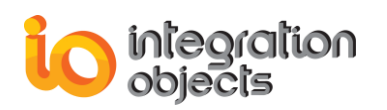

| OPC UA Historical Access<br>Server for OLEDB                   | Requires the OLEDB driver to be installed in order to communicate with the corresponding database source type. |
|----------------------------------------------------------------|----------------------------------------------------------------------------------------------------|
| OPC UA Data Access<br>Server for Wonderware<br>Historian       | Uses ADO .Net to communicate with the database. No pre-requisites need to be installed.                        |
| OPC UA Historical Access<br>Server for Wonderware<br>Historian | Uses ADO .Net to communicate with the database. No pre-requisites need to be installed.                        |

#### **Table 2: Database Connector Pre-requisites**

#### 2. Installing

Proceed to the following steps in order to install the OPC UA Server for Databases:

1. Right click on the downloaded installation program and select "Run as administrator" from the displayed menu.

The installation welcome dialog box will appear:

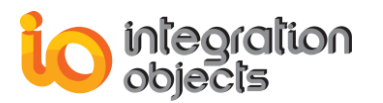

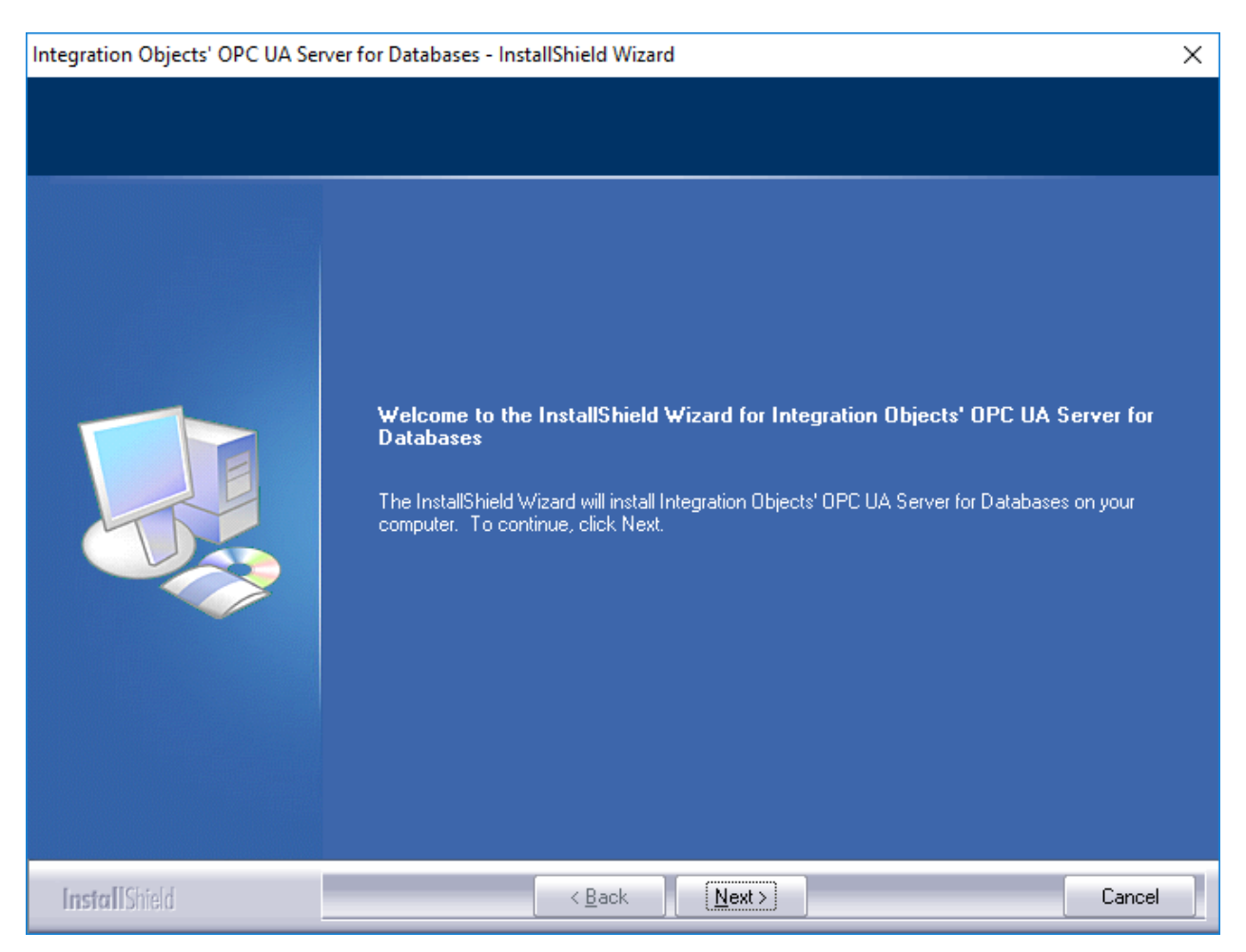

Figure 2: Installation Welcome Dialog Box

2. Click the **Next** button. The license agreement will be displayed:

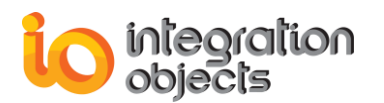

| Integration Objects' OPC UA Se                       | rver for Databases - InstallShield Wizard                                      | ×   |
|------------------------------------------------------|--------------------------------------------------------------------------------|-----|
| License Agreement<br>Please read the following licer | ise agreement carefully.                                                       |     |
|                                                      | Integration Objects End-User License & Customer Support and Services Agreement | <   |
| InstallShield                                        | < <u>B</u> ack <u>N</u> ext > Car                                              | cel |

Figure 3: License Agreement Dialog Box

3. After reading the license agreement, select the first option and click the **Next** button. By proceeding, you are accepting all of the license agreement terms. Otherwise, you can cancel the installation. The customer information dialog box will then appear:

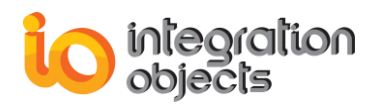

| Integration Objects' OPC UA Server for Databases - InstallShield Wizard |                                                                        | ×      |
|-------------------------------------------------------------------------|------------------------------------------------------------------------|--------|
| Customer Information<br>Please enter your information.                  |                                                                        |        |
|                                                                         | Please enter your name and the name of the company for which you work. |        |
|                                                                         | User Name:                                                             |        |
|                                                                         |                                                                        |        |
|                                                                         |                                                                        |        |
|                                                                         |                                                                        |        |
| InstallShield                                                           | < <u>B</u> ack <u>N</u> ext >                                          | Cancel |

#### Figure 4: Customer Information Dialog Box

4. Enter the user name and the company name and then click the **Next** button. The dialog box for selecting the setup type will be displayed:

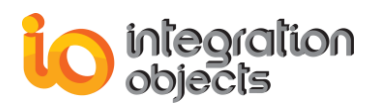

| Integration Objects' OPC UA Serv                | r for Databases - InstallShield Wizard                                                                         |                                                                                              | ×     |
|-------------------------------------------------|----------------------------------------------------------------------------------------------------|----------------------------------------------------------------------------------------------|-------|
| Setup Type<br>Select the setup type to install. |                                                                                                    |                                                                                              |       |
|                                                 | Please select a setup type.  Complete All program features will be Custom Select which program features users. | installed. (Requires the most disk space.)<br>ures you want installed. Recommended for advar | nced  |
| InstallShield                                   | < <u>B</u> ack                                                                                                 | <u>V</u> ext>                                                                                | ancel |

Figure 5: Setup Type Dialog Box

If you choose the "Complete" setup type, all features will be installed.
 If you choose "Custom" setup type, the following dialog will be displayed and you will need to check the features that you want to install:

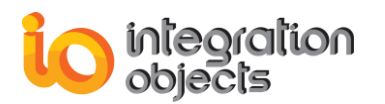

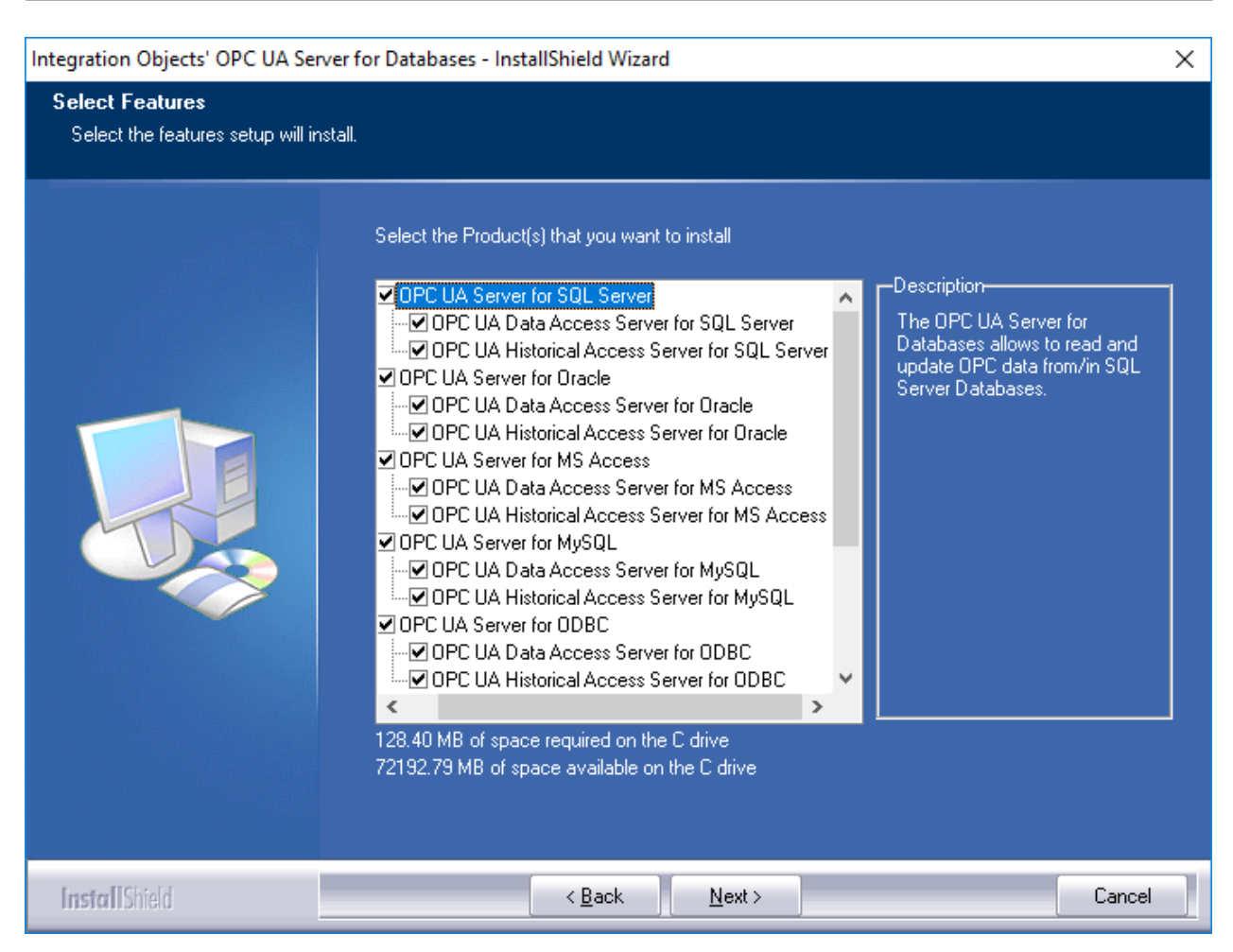

Figure 6: Features Dialog Box

- OPC UA Server for SQL Server:
  - OPC UA Data Access Server for SQL Server allows you to read and update OPC UA DA data from/in SQL Server databases through the OPC UA Specification.
  - OPC UA Historical Access Server for SQL Server allows you to read and update OPC UA HA data from/in SQL Server databases through the OPC UA Specification.
- OPC UA Server for Oracle:
  - OPC UA Data Access Server for Oracle allows you to read and update OPC UA DA data from/in Oracle databases through the OPC UA Specification.
  - OPC UA Historical Access Server for Oracle allows you to read and update OPC UA HA data from/in Oracle databases through the OPC UA Specification.
- OPC UA Server for MS Access:
  - OPC UA Data Access Server for MS Access allows you to read and update OPC UA DA data from/in Microsoft Access databases through the OPC UA Specification.

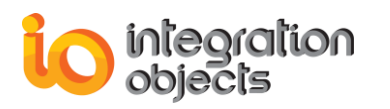

- OPC UA Historical Access Server for MS Access allows you to read and update OPC UA HA data from/in Microsoft Access databases through the OPC UA Specification.
- OPC UA Server for MySQL:
  - OPC UA Data Access Server for MySQL allows you to read and update OPC UA DA data from/in Microsoft Access databases through the OPC UA Specification.
  - OPC UA Historical Access Server for MySQL allows you to read and update OPC UA HA data from/in Microsoft Access databases through the OPC UA Specification.
- OPC UA Server for ODBC:
  - OPC UA Data Access Server for ODBC allows you to read and update OPC UA DA data from/in ODBC databases through the OPC UA Specification.
  - OPC UA Historical Access Server for ODBC allows you to read and update OPC UA HA data from/in ODBC databases through the OPC UA Specification.
- OPC UA Server for OLEDB:
  - OPC UA Data Access Server for OLEDB allows you to read and update OPC UA DA data from/in OLEDB databases through the OPC UA Specification.
  - OPC UA Historical Access Server for OLEDB allows you to read and update OPC UA HA data from/in OLEDB databases through the OPC UA Specification.
- OPC UA Server for InSQL:
  - OPC UA Data Access Server for InSQL allows you to read and update OPC UA DA data from/in InSQL databases through the OPC UA Specification.
  - OPC UA Historical Access Server for InSQL allows you to read and update OPC UA HA data from/in InSQL databases through the OPC UA Specification.
- 6. After selecting the features to install, click the **Next** button. The dialog box of choosing the OPC UA Server for Databases deployment version will be displayed.

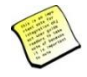

The deployment version dialog box will be displayed only when your operating system is 64bit version.

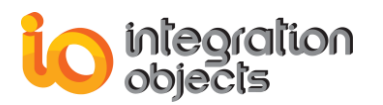

| Integration Objects' OPC UA Sen | ver for Databases - InstallShield Wizard                           | ×  |
|---------------------------------|--------------------------------------------------------------------|----|
| Runtime Mode                    |                                                                    |    |
|                                 |                                                                    |    |
|                                 | Please select your OPC UA Server for Databases deployment version: |    |
|                                 | 64-bit version                                                     |    |
|                                 | 32-bit version                                                     |    |
|                                 |                                                                    |    |
| InstallShield                   | < <u>B</u> ack Next > Canc                                         | el |

Figure 7: Choose Deployment Version Dialog Box

7. Select your OPC UA Server for Databases deployment version and then click the **Next** button. The dialog box of choosing the destination folder will be displayed:

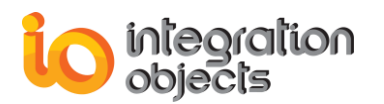

| Integration Objects' OPC UA Server                                   | for Databases - InstallShield Wizard                                                                                                    | × |
|----------------------------------------------------------------------|----------------------------------------------------------------------------------------------------|---|
| Choose Destination Location<br>Select folder where setup will instal | l files.                                                                                                    |   |
|                                                                      | Setup will install Integration Objects' OPC UA Server for Databases in the following folder.<br>To install to this folder, click Next. To install to a different folder, click Browse and select another<br>folder.<br>Destination Folder<br>C:\\Integration Objects' OPC UA Server for Databases |   |
| InstallShield                                                        | < <u>B</u> ack [ <u>Next</u> >] Cancel                                                                                                    |   |

Figure 8: Choose Destination Folder Dialog Box

8. Click the **Next** button to continue with the chosen installation path, or the **Browse** button to select a different destination folder. The installation dialog box will then appear:

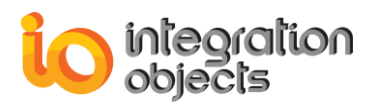

| Integration Objects' OPC UA Server f                                  | or Databases - InstallShield Wizard                                                                                                    | ×      |
|-----------------------------------------------------------------------|----------------------------------------------------------------------------------------------------|--------|
| Ready to Install the Program<br>The wizard is ready to begin installa | tion.                                                                                                    |        |
|                                                                       | Click Install to begin the installation.<br>If you want to review or change any of your installation settings, click Back. Click Cancel to exi<br>wizard. | it the |
| InstallShield                                                         | < <u>B</u> ack [Install] Canc                                                                                                    | el     |

Figure 9: Installation Dialog Box

9. Click the **Install** button to start installation.

The setup will then copy the necessary files to the selected target folder, create shortcut icons to launch the OPC UA Server for Databases and authorization license program from the start menu and the desktop, and make an un-installation entry in the Add/Remove Programs in the Control Panel.

10. Before the completion of the installation, the following dialog will be displayed in order to configure the user account that will be used to run the OPC UA Server for Databases service.

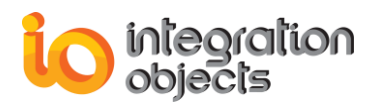

| Integration Objects' OPC UA Server for Databases - InstallShield Wizard |                                                             |  |
|-------------------------------------------------------------------------|-------------------------------------------------------------|--|
| Login<br>Logon credentials are necessary to                             | continue                                                    |  |
|                                                                         |                                                             |  |
|                                                                         | Please enter the user account to be used to run the Service |  |
|                                                                         | User Name:                                                  |  |
|                                                                         | domainName\user                                             |  |
|                                                                         | Password:                                                   |  |
|                                                                         | ••••••                                                      |  |
|                                                                         |                                                             |  |
|                                                                         |                                                             |  |
|                                                                         |                                                             |  |
|                                                                         |                                                             |  |
|                                                                         |                                                             |  |
|                                                                         |                                                             |  |
| InstallShield                                                           | < <u>B</u> ack <u>N</u> ext > Cancel                        |  |

#### Figure 10: Configure Service Account

If you do not enter a valid account, the Local System account will be used to run the service. You can still modify this configuration after the installation using Windows services panel.

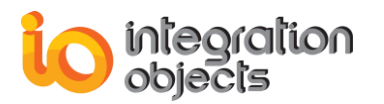

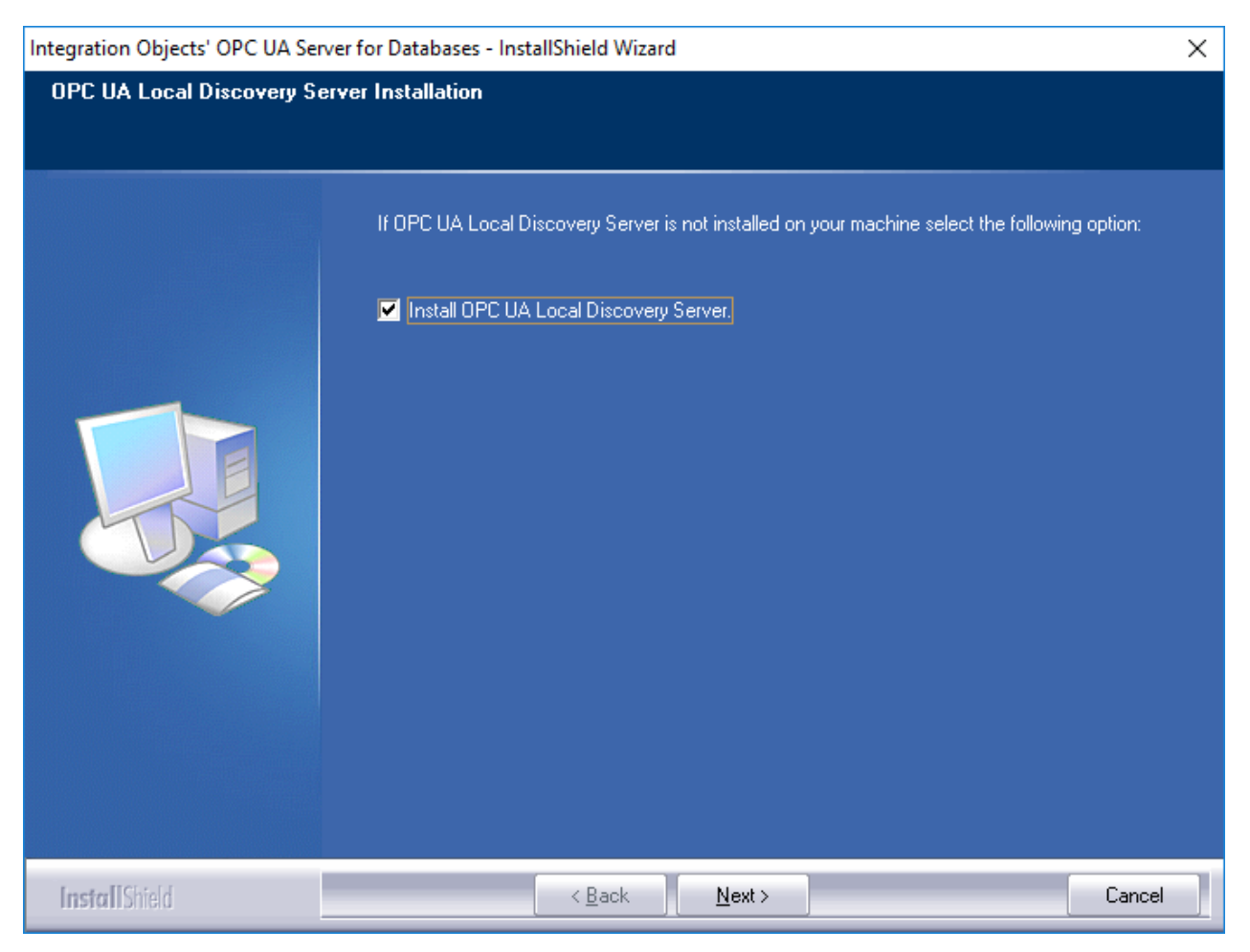

Figure 11: Install OPC UA Local Discovery Server

- 11. Check the Install OPC UA Local Discovery Server option and click **Next** if you want to install the service that will allow OPC UA Clients to discover the available and registered OPC UA Servers in the network.
- 12. Click the **finish** button.

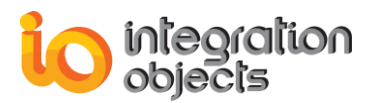

| Integration Objects' OPC UA Serv | ver for Databases - InstallShield Wizard                                                                                               |
|----------------------------------|----------------------------------------------------------------------------------------------------|
|                                  |                                                                                                    |
|                                  | InstallShield Wizard Complete<br>Integration Objects' OPC UA Server for Databases has been successfully installed on your<br>computer. |
|                                  | Press Finish button to exit this installation.                                                                                         |
| InstallShield                    | < Back Finish Cancel                                                                                                    |

Figure 12: Installation Completed Dialog Box

### 3. Starting-up

Integration Objects' OPC UA Server for Databases configuration tool can be started manually from the shortcut available in the start menu.

To do so, click on Start -> Programs -> Integration Objects -> OPC UA Server for Databases.

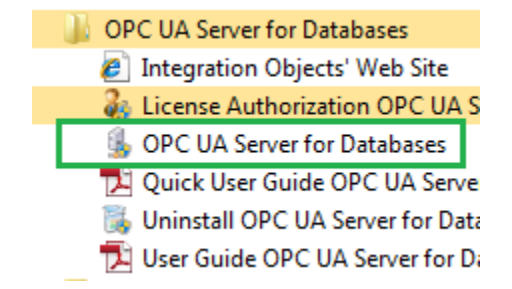

Figure 13: Starting the OPC UA Server for Databases Configuration Tool

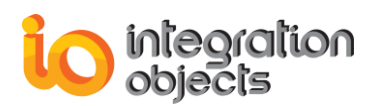

#### 4. Removing the OPC UA Server for Databases

To uninstall the OPC UA Server for Databases, follow the steps below:

1. Click the **Uninstall OPC UA Server for Databases** shortcut icon available in the start menu, as illustrated below.

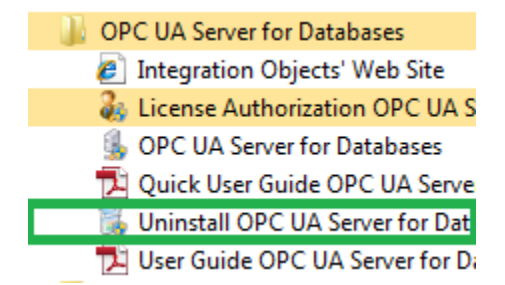

Figure 14: Uninstaller Icon in the Start Menu

If you are using Windows 10, Windows Server 2012 or Windows Server 2016, the uninstaller needs to be run from the start menu as illustrated below:

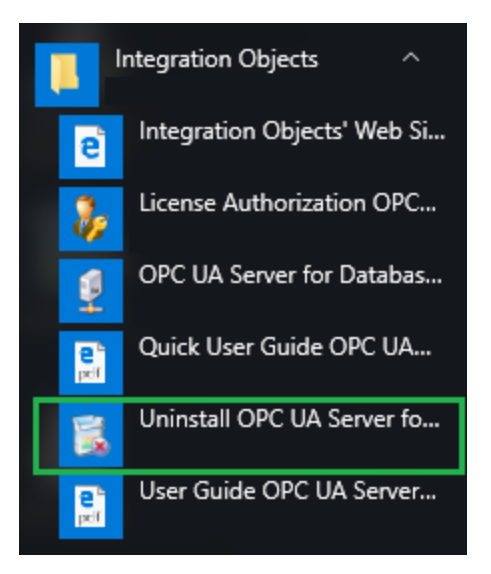

Figure 15: Windows 10 Startup Menu - Uninstall Shortcut

The following dialog box will appear:

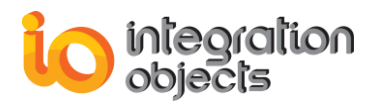

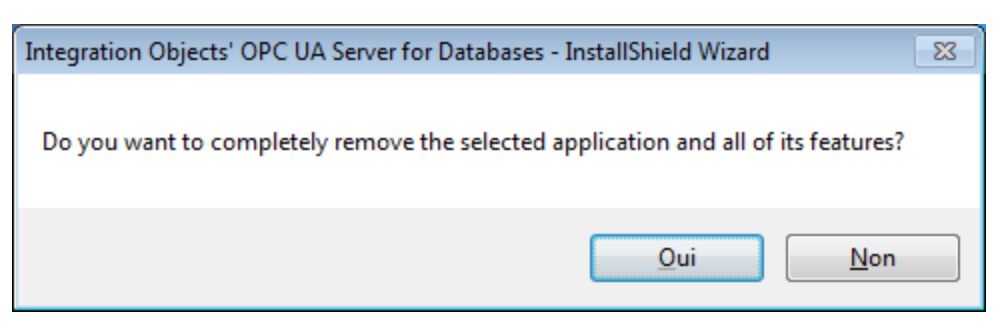

Figure 16: OPC UA Server for Databases Uninstall Confirmation

- 2. Click the **Yes** button to start the uninstallation.
- 3. The wizard will then take you through the removal steps. At the end, click **Finish** when the un-installation is complete.

The OPC UA Server for Databases can also be manually removed as follows:

- 1. Go to the **Control Panel**.
- 2. Click Programs and Features.

3. In the Programs and Features dialog screen, select **Integration Objects' OPC UA Server for Databases**.

4. Click Change/Remove then OK.

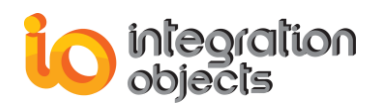

## CONFIGURING OPC UA SERVER FOR DATABASES

### 1. Main Interface Overview

You can configure the OPC UA Server for Databases using an intuitive graphical user interface, which can be started manually from the shortcut available in the desktop or in the start menu. To do so, click on Start  $\rightarrow$  Programs  $\rightarrow$  Integration Objects  $\rightarrow$  OPC UA Server for Databases.

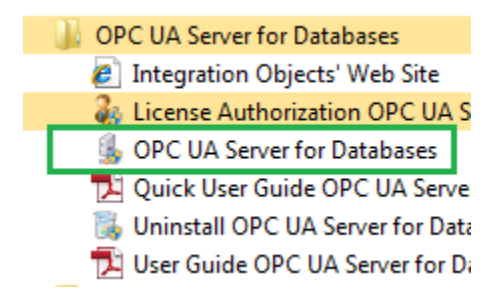

Figure 17: Starting the OPC UA Server for Databases Configuration Tool

The figure below illustrates the main user interface of the configuration tool for the OPC UA Server for Databases:

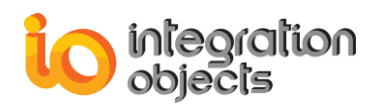

| 👰 Integration Objects' OPC UA Server | r for Databases _ 🖃 🗴                                                                                                    |
|--------------------------------------|----------------------------------------------------------------------------------------------------|
| File OPC UA Server Settings          | Help                                                                                                    |
| New Open Save Save Clea<br>Open      | ar Exit (2)                                                                                                    |
| Server Configuration                 | Server Endpoint URLs opc.tcp://vmtensql2012:62541/OPCUAServerForDatabases                                                                                                    |
| (1)                                  | Sessions       SessionId     Name     User     Last Contact       Session0     Anonymous     ns=3;i=2049315     1:57:49 PM                                                                                                    |
| (3)                                  | Subscriptions                                                                                                    |
|                                      | SubscriptionId         Publishing Inter         Item Count         Seq No           8         1000         11         2                                                                                                    |
|                                      | Status: Running Current Time: 13:57:49 Sessions: 1 Subscriptions: 1                                                                                                    |
| (4)                                  | Detailed SQLServerLink attributes<br>Database Link Name : SQLServerLink<br>Database Link Status : Enabled<br>Source Type : SQL Server<br>Databse Name : DataBaseName<br>Table Name : Table_1<br>Tag Value : Value<br>Tag TimeStamp : Timestamp<br>Tag Type : Type |

Figure 18: OPC UA Server for Databases – Main View

We distinguish 4 main sections in the above user interface:

- Server Configuration (1): The tree view that contains all the configured database links
- OPC UA Server Endpoint URL (2): the URL to be used in the OPC UA client in order to connect to this OPC UA server.
- OPC UA Server statistics (3): displays the OPC UA server status (stopped or running), the created sessions and subscriptions number.
- Detailed link's attributes (4): displays detailed information related to the selected database link such as database link name, the configured table name and the mapped tag values.

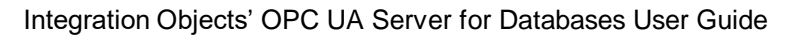

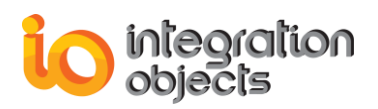

#### 2. Session Management

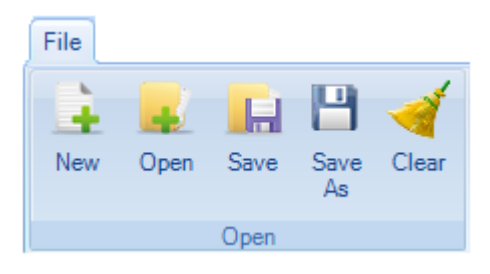

Figure 19: File Menu

Using the File menu, you can:

- Create a new configuration by clicking on **New**.
- Open an existing configuration by clicking on **Open** and selecting the appropriate XML configuration file.
- Save your current configuration by clicking Save or Save As.
- Clear the current configuration by clicking on **Clear**.

#### 3. OPC UA Server Service Management

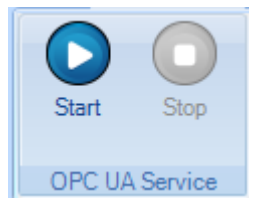

Figure 20: OPC UA Server Menu

Using the OPC UA Server menu, you can start or stop the OPC UA Server for Databases service.

#### 4. Settings

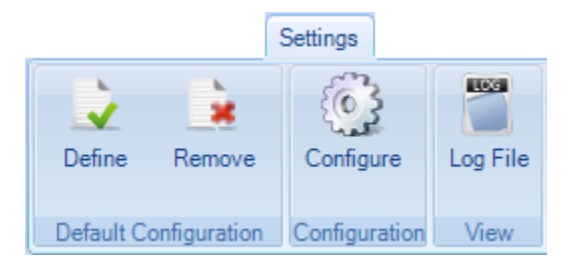

Figure 21: Settings Menu

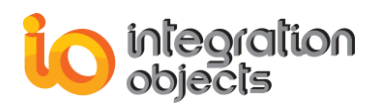

Using the Settings menu, you can:

- Define the default configuration that will be loaded automatically when you restart the application.
- Remove the default configuration by clicking on the "Remove" button.
- Set up the configuration parameters through the displayed window when you click on the **Configure** button.
- Open the application log file by clicking on the Log File button.

When the user clicks the **Configure** button, the Settings window will be prompted.

Under the **General Settings** tab, you can change the theme of the graphical user interface and update the following OPC Server settings:

| 💫 Settings         |                |              |                   |                         | x |
|--------------------|----------------|--------------|-------------------|-------------------------|---|
| General Settings   | UA Settings    | Log Settings | Security Policies | Certificates Management | - |
| Appearance         |                |              |                   |                         |   |
| Theme              | Off            | ice2007Blue  | •                 |                         |   |
| OPC Server Setting | ļs             |              |                   |                         |   |
| Server Rate        |                | 500 🌲 ms     |                   |                         |   |
| Update OPC S       | erver Cache    |              |                   |                         |   |
| Default Configura  | tion File C:\C | onfig xml    |                   |                         |   |
| OPC Item Delimit   | er /           |              |                   |                         |   |
| 🔽 Use Password     | Encryption     |              |                   |                         |   |
|                    |                |              |                   |                         |   |
|                    |                |              | ОК                | Cancel                  |   |

#### Figure 22: General Settings

| Parameter name          | Description                                                                                        | Default value           |
|-------------------------|----------------------------------------------------------------------------------------------------|-------------------------|
| Server rate value       | The frequency at which the OPC UA<br>Server for Databases sends read<br>requests to the databases. | 500ms<br>(milliseconds) |
|                         | <b>Checked (True):</b> Update OPC Server cache from database.                                      | True                    |
| Update OPC Server Cache | <b>Unchecked (False):</b> Disable update OPC Server cache procedure.                               |                         |

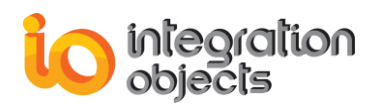

| OPC Item Delimiter      | The OPC Item Delimiter                                                                                                    | /    |
|-------------------------|----------------------------------------------------------------------------------------------------|------|
| Use Password Encryption | <b>Checked (True)</b> : Enable Encrypting<br>the password, used to connect to<br>the database, when saving the<br>configuration     | True |
|                         | <b>Unchecked (False)</b> : Disable<br>Encrypting the password, used to<br>connect to the database, when<br>saving the configuration |      |

#### **Table 3: General Settings Definition**

Under the **UA Settings** tab, you can manage the following OPC UA settings:

| 👗 Settings                     |                                |                                | х         |
|--------------------------------|--------------------------------|--------------------------------|-----------|
| General Settings UA Settings   | Log Settings Security Policies | Certificates Management        | -         |
| -Server                        |                                | Subscription                   |           |
| Max Registration Interval (ms) | 30000 ≑                        | Max Subscription Count         | 100 🚔     |
| TCP Port                       | 62542 🚔                        | Min Publishing Interval (ms)   | 100 🚔     |
| HTTPS Port                     | 62541 🚔                        | Max Publishing Interval (ms)   | 3600000 🚔 |
| Server Name                    | OPCUAServerForDatabases        | Publishing Resolution (ms)     | 50 🌩      |
| Session                        |                                | Min Subscription Lifetime (ms) | 10000 🚔   |
| Max Session Count              | 100 🜩                          | Max Subscription Lifetime (ms) | 3600000 🚔 |
| Min Session Timeout (ms)       | 10000 ≑                        | Max Message Queue Size         | 100 🛋     |
| Max Session Timeout (ms)       | 3600000 🚔                      | Max Notifications Per Publish  | 1000      |
| Max Request Age 600000         |                                |                                |           |
| Monitored Item                 |                                | Max Publish Request Count      | 20 🚽      |
| Max Notification Queue Size    | 100 🚔                          | Client                         |           |
| Max Event Queue Size           | 10000 🚔                        | Last Contact Frequency (ms)    | 1000 🌲    |
| OK Cancel                      |                                |                                |           |

Figure 23: UA Settings

| UA Setting Description       |                                                                                                    | Default Value |
|------------------------------|----------------------------------------------------------------------------------------------------|---------------|
| Server                       |                                                                                                    |               |
| Max Registration<br>Interval | The maximum interval in milliseconds<br>between registration attempts. 0 disables<br>periodic registration. | 30000 ms      |
| TCP Port                     | The port that the OPC UA Server for<br>Databases will use for the TCP<br>communications.                    | 62542         |

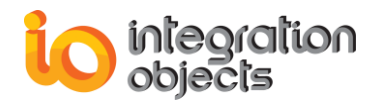

| HTTPS Port                     | The port that the OPC UA Server for<br>Databases will use for the HTTPS<br>communications.                                                                                                 | 62541                             |  |  |  |  |  |  |
|--------------------------------|----------------------------------------------------------------------------------------------------|-----------------------------------|--|--|--|--|--|--|
| Name                           | The name that will be used to generate the OPC UA Server for Databases endpoint URLs (TCP and HTTPS)                                                                                       | OPCUAServerForDat<br>abases       |  |  |  |  |  |  |
| Session                        |                                                                                                    |                                   |  |  |  |  |  |  |
| Max Session count              | The maximum number of simultaneous sessions.                                                                                                    | 100                               |  |  |  |  |  |  |
| Min Session Timeout            | The minimum session lifetime in milliseconds<br>permitted by the server. It is the minimum<br>period of that a session is allowed to remain<br>open without communication from the client. | 10000 ms                          |  |  |  |  |  |  |
| Max Session Timeout            | The maximum session lifetime in<br>milliseconds permitted by the server. It is<br>maximum period of that a session is allowed<br>to remain open without communication from<br>the client.  | 3600000 ms                        |  |  |  |  |  |  |
| Max Request Age                | The maximum age in milliseconds of an incoming request.                                                                                                    | 600000                            |  |  |  |  |  |  |
| Monitored Item                 |                                                                                                    |                                   |  |  |  |  |  |  |
| Max Notification<br>Queue Size | The maximum number of notifications kept in the queue for each monitored item.                                                                                                    | 100                               |  |  |  |  |  |  |
| Max Event Queue<br>Size        | The maximum number of events allowed per queue by the server for each monitored item                                                                                                    | 10000                             |  |  |  |  |  |  |
| Subscription                   |                                                                                                    |                                   |  |  |  |  |  |  |
| Max Subscription<br>Count      | The maximum number of simultaneous subscriptions allowed by the server.                                                                                                    | 100                               |  |  |  |  |  |  |
| Min Publishing<br>Interval     | The minimum publishing interval in milliseconds supported by the server.                                                                                                    | 100 ms                            |  |  |  |  |  |  |
| Max Publishing<br>Interval     | The maximum publishing interval in milliseconds supported by the server.                                                                                                    | erval in 3600000 ms<br>ne server. |  |  |  |  |  |  |
| Publishing Resolution          | Requested publishing intervals are rounded<br>up to the next multiple of this value. It is<br>expressed in milliseconds.                                                                   |                                   |  |  |  |  |  |  |
| Min Subscription<br>Lifetime   | The minimum subscription lifetime in<br>milliseconds permitted by the server. This<br>ensures subscriptions are not set to expire<br>too quickly. The revised lifetime count and           | 1000 ms                           |  |  |  |  |  |  |

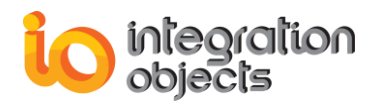

|                                  | keep alive count are calculated with this value.                                                                                                    |            |  |  |  |  |
|----------------------------------|----------------------------------------------------------------------------------------------------|------------|--|--|--|--|
| Max Subscription<br>Lifetime     | The maximum subscription lifetime in<br>milliseconds permitted by the server. This<br>controls the maximum keep alive count.<br>Smaller publishing intervals will allow large<br>keep alives provided the maximum<br>subscription lifetime is not exceeded | 3600000 ms |  |  |  |  |
| Max Message Queue<br>Size        | The maximum number of sent messages<br>kept in the queue for each subscription.100                                                                                                    |            |  |  |  |  |
| Max Notifications Per<br>Publish | The maximum number of notifications allowed within a single publish response.                                                                                                    | 10000      |  |  |  |  |
| Max Publish Request<br>Count     | The maximum allowed number of publish requests.                                                                                                    | 20         |  |  |  |  |
| Client                           |                                                                                                    |            |  |  |  |  |
| Client Last Contact<br>Frequency | Client Last Contact<br>Frequency The frequency at which the client's last<br>contact information will be displayed in the<br>OPC UA Server user interface in the<br>statistics section. It is expressed in<br>milliseconds.                                |            |  |  |  |  |

#### Table 4: UA Settings Definition

Under the **Log Settings** tab, you can set the following parameters for both the GUI and service log files:

| 📐 Settings                                                |       |              |                   |                         | x |  |
|-----------------------------------------------------------|-------|--------------|-------------------|-------------------------|---|--|
| General Settings UA Set                                   | tings | Log Settings | Security Policies | Certificates Management | • |  |
| Configuration<br>Application<br>UA Service                | ♦     |              |                   |                         |   |  |
|                                                           |       |              |                   | <b>A A</b>              |   |  |
|                                                           |       |              |                   |                         |   |  |
| * Restart the application for the changes to take effect. |       |              |                   |                         |   |  |
|                                                           |       |              | ОК                | Cancel                  |   |  |

Figure 24: Log Settings
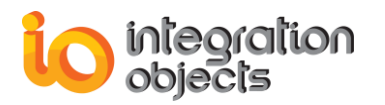

| Log Setting    | Description                                                                                                    | Default Value                                                                                               |
|----------------|----------------------------------------------------------------------------------------------------|----------------------------------------------------------------------------------------------------|
| Auto Append    | Set to true to continue writing log<br>messages in the original log file or to<br>false to create a new file.                                                                                                    | True                                                                                                    |
| Buffer Size    | The maximum number of messages to be<br>stored in the runtime memory before<br>launching a write action in the hard disk.<br>The specified value must be greater than<br>100.                                                                                                    | 100                                                                                                    |
| File Extension | The extension of the log file.                                                                                                    | log                                                                                                    |
| File Max Size  | This is the maximum log file size, in Mega-<br>Bit. Once it is reached, the OPC UA Server<br>for Databases will automatically create a<br>new log file and archive the last one.                                                                                                    | 10 MB                                                                                                    |
| File Name      | The log file name                                                                                                    | Application:<br>UAServerForDatabasesG<br>UI<br>UA Service:<br>UAServerForDatabasesSe<br>rvice               |
| Folder Path    | The path to the folder where the log file will be created.                                                                                                    | C:\Program<br>Files\Integration<br>Objects\Integration<br>Objects' OPC UA Server<br>for Databases\LogFiles\ |
| Level          | <ol> <li>There are five log levels:         <ol> <li>Control: Logs only control messages. This log level is the lowest level.</li> <li>Error: Logs error and control messages.</li> <li>Warning: Logs warning, error and control messages</li> <li>Inform: Logs information, warning, error and control messages.</li> <li>Debug: Logs all messages. This is the highest level.</li> </ol> </li> <li>The higher the log level, the more information are recorded.</li> </ol> | Error                                                                                                    |
| Maximum Files  | created in an unlimited way.                                                                                                    | 0                                                                                                    |

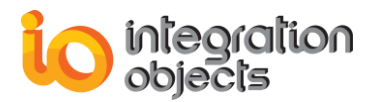

| Save Timeout Specifies the time period to wait before writing the log messages stored in the in-<br>memory buffer to the hard disk. Note that the minimum value is 10 seconds. | 10 s |
|----------------------------------------------------------------------------------------------------|------|
|----------------------------------------------------------------------------------------------------|------|

#### Table 5: Log Settings Definition

Under the **Security Policies** tab, you can manage the server users list to secure the connection and you can configure the different security modes.

| 🔀 Settings                                                                   |                     | x                       |
|------------------------------------------------------------------------------|---------------------|-------------------------|
| General Settings UA Settings Log Settings                                    | Security Policies   | Certificates Management |
| General Settings       UA Settings       Log Settings         Security Modes | User Identity Toker | Certificates Management |
| ☑ HTTPS                                                                      |                     |                         |
|                                                                              | ОК                  | Cancel                  |

Figure 25: Security Policies Settings

| Security Policy | Description                                                                                                    |
|-----------------|----------------------------------------------------------------------------------------------------|
| Security Modes  |                                                                                                    |
| None            | A profile with this security mode provides no security. This mode is usually used for testing.                                                                                    |
| Sign            | A profile with this security mode provides a secure data exchange between<br>the OPC UA Server for Databases and the OPC UA Client. All messages are<br>signed but not encrypted. |

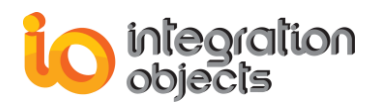

| Sign & Encrypt                                                                                                    | A profile with this security mode is usually used when data confidentiality is required. All messages are signed and encrypted. |  |
|----------------------------------------------------------------------------------------------------|----------------------------------------------------------------------------------------------------|--|
| User Identity Tokens                                                                                                    |                                                                                                    |  |
| Anonymous                                                                                                    | A profile with this identify allows an OPC UA Client to connect to the OPC UA Server for Databases anonymously.                 |  |
| Username A profile with this identity allows an OPC UA Client to connect to the C<br>UA Server for Databases via Username & Password.<br>In this same user interface, you can configure the user accounts (user<br>and passwords) to be used within the OPC UA Server for Databases. |                                                                                                    |  |

#### Table 6: Security Policies Settings Definition

Under the Certificates Management tab, you can:

- List the trusted and the rejected certificates. Users can trust a rejected certificate by right clicking on it and selecting **Trust** as shown in the figure below. They can also reject a trusted certificate.
- Import certificate: this option allows users to select a certificate (\*.der) and add it to the list of the trusted ones.
- Remove certificate: this option allows users to remove the selected certificates from the trusted or rejected list.
- Change Own: this option allows users to change the "own certificate", generated automatically by the OPC UA Server for Databases, with another one (\*.pfx) of their choice.

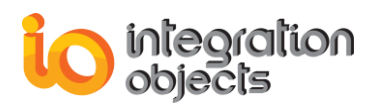

| 📩 Settings             |          |                 |                         |                             | х                                                |
|------------------------|----------|-----------------|-------------------------|-----------------------------|--------------------------------------------------|
| General Settings UA Se | ettings  | Log Settings    | Security Policies       | Certificates Management     | •                                                |
| Status                 | Certific | ate Path        |                         |                             |                                                  |
| Own Certificate        | C:\Prog  | namData∖Integra | tion Objects\Certificat | eStores\UA Server\MachineD  | efault\certs\Integration Objects OPCUAServer     |
| Trusted                | C:\Prog  | namData∖Integra | tion Objects\Certificat | eStores\UA Server\TrustedCe | rtificates\certs\Integration Objects' OPC UA Cli |
| Rejected               | C:\Prog  | namData∖Integra | tion Objects\Certificat | eStores\UA Server\RejectedC | Certificates\certs\Integration Objects' OPC UA   |
|                        |          |                 |                         |                             |                                                  |
|                        |          |                 |                         |                             |                                                  |
|                        |          |                 |                         |                             |                                                  |
|                        |          |                 |                         |                             |                                                  |
|                        |          |                 |                         |                             |                                                  |
|                        |          |                 |                         |                             |                                                  |
|                        |          |                 |                         |                             |                                                  |
|                        |          |                 |                         |                             |                                                  |
|                        | _        |                 |                         |                             |                                                  |
|                        |          | Refre           | sh Import               | Change Own Remov            | ve                                               |
|                        |          |                 |                         |                             |                                                  |
|                        |          |                 |                         |                             |                                                  |
|                        |          |                 | ОК                      | Cancel                      |                                                  |

Figure 26: Certificates Management

# 5. Databases Configuration

In this section, we describe how to configure connections to ADO-Compliant database (Oracle, SQL Server, etc.) or to databases via OLEDB or ODBC providers.

The OPC UA Server for databases main view displays at the left side the configured databases in a tree view format under the "Server Configuration" node.

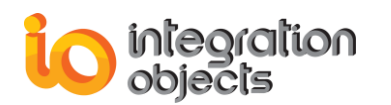

| Integration Objects' OPC UA Serve | for Databases        |                       |                     |                    | - = X            |
|-----------------------------------|----------------------|-----------------------|---------------------|--------------------|------------------|
| File OPC UA Server Settings       | Help                 |                       |                     |                    |                  |
| New Open Save Cler<br>Open        | er Exit              |                       |                     |                    |                  |
| Generation<br>↓ SqLServerLink     | Server Endpoint URLs | opc.tcp://vmtenso     | ql2012:62541/OPCUA  | ServerForDatabases |                  |
|                                   | Sessions             | Nama                  | ar Last (           | Contract           |                  |
|                                   | Session0 A           | nonymous ns=          | 3;i=2049315 1:57:49 | 9 PM               |                  |
|                                   | Subscriptions        | blishing Inter to the | em Count            | Sea No             |                  |
|                                   | 8 100                | 0 11                  | in count            | 2                  |                  |
|                                   |                      |                       |                     |                    |                  |
|                                   | Status: Running      | Current Time          | : 13:57:49          | Sessions: 1        | Subscriptions: 1 |
|                                   | Detailed SQLServerLi | nk attributes         |                     |                    |                  |
|                                   | Database Link Name   | : SQLServerLink       |                     |                    |                  |
|                                   |                      |                       |                     |                    |                  |
|                                   | Database Name - Data | BaseName              |                     |                    |                  |
|                                   | Table Name · Table   | 1                     |                     |                    |                  |
|                                   | Tag Value : Value    |                       |                     |                    |                  |
|                                   | Tag TimeStamp : Tim  | nestamp               |                     |                    |                  |
|                                   | Tag Type : Type      |                       |                     |                    |                  |

Figure 27: OPC UA Server for Databases - Tree View

# 5.1. Adding New Database Link

Right click on the "Server Configuration" node, and select "New database link" from the displayed server menu.

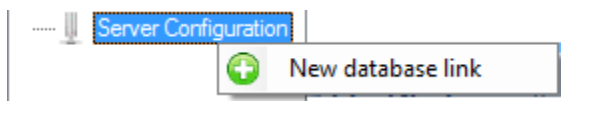

Figure 28: Add a New Database Link

Then, the Add new database link wizard will be displayed.

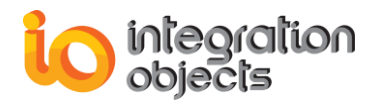

| 😼 New Database link  |                                                                                                    | x |
|----------------------|----------------------------------------------------------------------------------------------------|---|
| Database             | link                                                                                                    |   |
| Enter the Database I | ink name and selectyour source type                                                                                                    |   |
| Name                 | dbLink_1                                                                                                    |   |
| Source Type          | SQL Server                                                                                                    |   |
| OPC Tags             | Retrieve From Historian Database <ul> <li>Retrieve From Historian Database</li> <li>Retrieve From Historian Database</li> <li>Load Tags from CSV file Import Tags</li> </ul> Import Tags |   |
|                      |                                                                                                    |   |
|                      | < Back Next > Cancel                                                                                                    |   |

Figure 29: Add New Database Link

| Parameter   | Description                                                    |
|-------------|----------------------------------------------------------------|
| Name        | The server link name.                                          |
| Source Type | Specifies the database type. Currently, this version supports: |

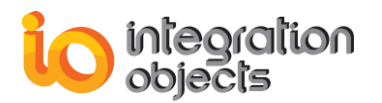

|                         | SQL Server                                                                                                    |
|-------------------------|----------------------------------------------------------------------------------------------------|
|                         | MS Access                                                                                                    |
|                         | Oracle                                                                                                    |
|                         | • MySQL                                                                                                    |
|                         | <ul> <li>InSQL (Wonderware Historian)</li> </ul>                                                                                                    |
|                         | • ODBC                                                                                                    |
|                         | • OLEDB                                                                                                    |
|                         | Specifies how to retrieve the OPC tags list. There are 2 options:                                                                                                    |
| OPC Tags                | • <b>Retrieve From Historian Table:</b> Retrieve the OPC tag names from the table rows.                                                                                 |
|                         | • <b>Retrieve From Historian Database:</b> Retrieve the OPC tag names from the database tables' names. In this option, it is expected to have a table for each OPC tag. |
| Load Tags from CSV file | Use this option to specify the tags to be included in the OPC Server address space. This option overrides the automatic discovery of the tags from the database.        |

Table 7: Database Link Settings Definition

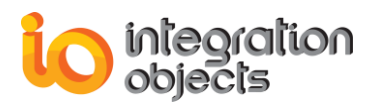

Click the **Next** button to configure the connection string related to the selected database type.

### • Microsoft SQL Server

| 🔂 Nev | v Database link  |                                    | x |
|-------|------------------|------------------------------------|---|
| R     | SQL Ser          | ver Connection Settings            |   |
| Ch    | oose your Server | Name and the authentication type : |   |
|       | Server Name :    | Nsqlexpress                        |   |
|       | Authentication:  | Windows Authentication             |   |
|       | User Name :      |                                    |   |
|       | Password :       |                                    |   |
|       | Database Name :  | master                             |   |
|       |                  |                                    |   |
|       |                  |                                    |   |
|       |                  |                                    |   |
|       |                  |                                    |   |
|       |                  | < Back Next > Cancel               |   |

Figure 30: SQL Server Connection Settings

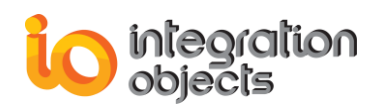

| Parameter      | Description                                                                                                    |  |
|----------------|----------------------------------------------------------------------------------------------------|--|
| Server Name    | SQL Server instance name. It is the name of the instance of the SQL Database Engine. For the default instance of SQL Server, the server name is the computer name. For a named instance of SQL Server, the server name is the < <i>computer_name</i> >\< <i>instance_name</i> >, such as DBSRVR\SQLEXPRESS. |  |
| Authentication | <ul><li>Used to specify the authentication mode:</li><li>Windows Authentication</li><li>SQL Server Authentication</li></ul>                                                                                                    |  |
| User name      | The SQL Server instance user name                                                                                                    |  |
| Password       | The password of the specified user                                                                                                    |  |
| Database name  | The SQL Server database name                                                                                                    |  |

Table 8: SQL Server Connection Settings Definition

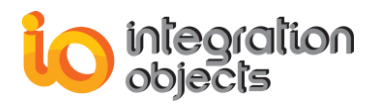

# • Oracle

| 😽 New Database link    | x                                 |
|------------------------|-----------------------------------|
| Oracle Co              | nnection Settings                 |
| Type your Server/Servi | ce Name and User authentication : |
| Data Source :          | 127.0.0.1                         |
| User :                 | system                            |
| Password :             |                                   |
| Fassword .             | Test Connection                   |
|                        | < Back Next > Cancel              |

Figure 31: Oracle Connection Settings

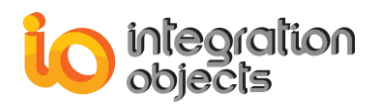

| Parameter   | Description                                 |
|-------------|---------------------------------------------|
| Data Source | Oracle Server instance name                 |
| User        | The Oracle Server instance user name        |
| Password    | The password of Oracle Server instance user |

#### Table 9: Oracle Connection Settings Definition

### • Microsoft Access

Enter the following information to connect to your MS Access database:

- File Path : the path that contains the MS Access Database.
- If your database file contains a password, you will have to **check the "Database Password"** option and then **enter the password**

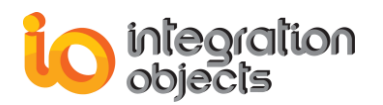

| 📝 Edit Database link                                                                    |                                                                                                    | x |
|-----------------------------------------------------------------------------------------|----------------------------------------------------------------------------------------------------|---|
| MS Ac                                                                                   | cess Connection Settings                                                                                                    |   |
| Enter the following<br>- File Path : A (*.mo<br>- Database Passwor<br>check the passwor | information to connect to your MS Access database:<br>db,*.accdb) File that contains the MS Access Database.<br>ord :If your database file contains a password, you will have to<br>rd option below and enter the password. |   |
| File Path : C:                                                                          | \Configuration\TestDriver.accdb                                                                                                    |   |
| Database Pa                                                                             | assword                                                                                                    |   |
| Database Pass                                                                           | sword                                                                                                    |   |
| Password :                                                                              |                                                                                                    |   |
|                                                                                         | Test Connection                                                                                                    |   |
|                                                                                         |                                                                                                    |   |
|                                                                                         | Cance                                                                                                    |   |

Figure 32: Microsoft Access Connection Settings

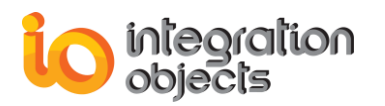

| Parameter | Description                         |
|-----------|-------------------------------------|
| File Path | Microsoft Access database file path |
| Password  | Microsoft Access database password  |

Table 10 : Microsoft Access Connection Settings Definition

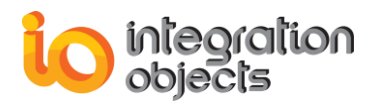

• MySQL

| 😼 New Database link |                     | x  |
|---------------------|---------------------|----|
|                     |                     |    |
| MySQL               | Connection Settings |    |
|                     |                     |    |
|                     |                     |    |
|                     |                     |    |
| Server              | localhost           |    |
| Login               | root                |    |
| Password            |                     |    |
| Database            | sakila 💽 💽          |    |
|                     |                     |    |
|                     | Test Connection     |    |
|                     |                     |    |
|                     |                     |    |
|                     |                     |    |
|                     |                     |    |
|                     |                     |    |
|                     |                     |    |
|                     |                     |    |
|                     |                     |    |
|                     | < Back Next > Canc  | el |
|                     |                     |    |

Figure 33: MySQL Connection Settings

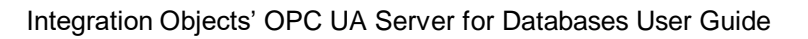

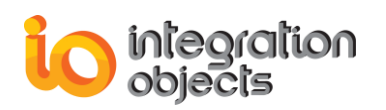

| Parameter | Description                         |
|-----------|-------------------------------------|
| Server    | MySQL server instance name          |
| Database  | MySQL database name                 |
| Login     | MySQL database user name            |
| Password  | Password of the MySQL database user |

Table 11: MySQL Connection Settings Definition

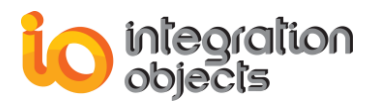

# • ODBC

| 🐼 New Database link                                                                                                    | x    |
|----------------------------------------------------------------------------------------------------|------|
| ODBC Connection Settings                                                                                                    |      |
| Enter the connection string :                                                                                                  |      |
| Connection String<br>DRIVER={MySQL ODBC 5.3 ANSI Driver};<br>SERVER=localhost;Port=3306;DATABASE=mysql;USER=root;PASSWORD=toor |      |
|                                                                                                    |      |
| Test Connection                                                                                                    |      |
|                                                                                                    |      |
|                                                                                                    |      |
| < Back Next > Ca                                                                                                    | ncel |
|                                                                                                    |      |

Figure 34: ODBC Connection Settings

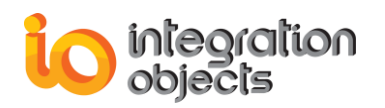

| Parameter         | Description                                                                            |
|-------------------|----------------------------------------------------------------------------------------|
| Connection String | ODBC SQL Server connection string example:                                             |
|                   | Driver={SQL<br>Server};Server=.\sqlexpress;Database=master;Trusted_Conn<br>ection=yes; |
|                   | ODBC MS Access connection string example:                                              |
|                   | Driver={Microsoft Access Driver (*.mdb,<br>*.accdb)};Dbq=F:\MSAccessDB.accdb;          |

Table 12: ODBC Connection Settings Definition

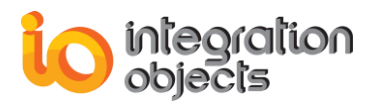

# $\circ$ **OLEDB**

| 🐼 New Database link                                                                                       | x  |
|----------------------------------------------------------------------------------------------------|----|
| OLEDB Connection Settings                                                                                 |    |
| Enter the connection string :                                                                             |    |
| Connection String                                                                                         |    |
| Provider=IBMDADB2;Database=SAMPLE;Hostname=localhost;Protocol=TCPIP;Port=50000;Uid=db2ad<br>min;Pwd=toor; |    |
| Test Connection                                                                                           |    |
|                                                                                                    |    |
| < Back Next > Canc                                                                                        | el |

Figure 35: OLEDB Connection Settings

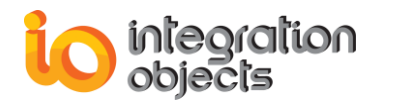

| Parameter         | Description                                                                                                    |
|-------------------|----------------------------------------------------------------------------------------------------|
| Connection String | OLEDB SQL Server connection string example:<br>Provider=sqloledb;Data Source=.\sqlexpress;Initial<br>Catalog=master;Trusted_Connection=yes;<br>OLEDB MS Access connection string example: |
| Connection String | Provider=Microsoft.ACE.OLEDB.12.0;Data<br>Source=F:\MSAccessDB.accdb;<br>Persist Security Info=False;                                                                                     |

Table 13: OLEDB Connection Settings Definition

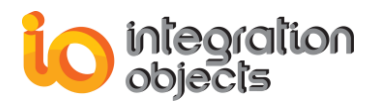

# • InSQL (Wonderware Historian)

| 🔂 New | / Database link                               |                                   | x |
|-------|-----------------------------------------------|-----------------------------------|---|
| S.    | Wonderwa                                      | are InSQL Connection Settings     |   |
| Cho   | oose your Server N                            | ame and the authentication type : |   |
|       | berver Name .                                 |                                   |   |
|       | Authentication :<br>User Name :<br>Password : | SQL Server Authentication wwAdmin |   |
| (     | Database Name :                               | Runtime                           |   |
|       |                                               | Test Connection                   |   |
|       |                                               |                                   |   |
|       |                                               |                                   |   |
|       |                                               | < Back Next > Cance               | 3 |

Figure 36: Wonderware InSQL Connection Settings

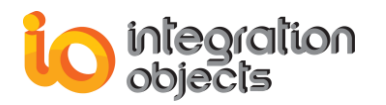

| Parameter      | Description                                                                                                    |
|----------------|----------------------------------------------------------------------------------------------------|
| Server Name    | Wonderware InSQL Instance name. It is the name of the instance of the SQL Database Engine. For the default instance of SQL Server, the server name is the computer name. For a named instance of SQL Server, the server name is the <computer_name>\<instance_name>, such as DBSRVR\SQLSERVER.</instance_name></computer_name> |
| Authentication | Used to specify the Wonderware InSQL authentication<br>mode:<br>• Windows Authentication<br>• SQL Server Authentication                                                                                                    |
| User name      | The Wonderware InSQL instance user name                                                                                                    |
| Password       | The password of the specified user                                                                                                    |
| Database name  | The Wonderwarel nSQL Database name                                                                                                    |

#### Table 14 : Wonderware InSQL Connection Settings Definition

Once you have selected your source type and configured it, press the **Next** button to proceed.

#### • Retrieve OPC Tags from the Historian Database

In case you have selected "Retrieve OPC Tags from the Historian Database" option when adding new Database Link, the figure below will be displayed.

The tags from the history and live tables of the Wonderware Historian are merged within the OPC UA Server for Databases address space. This allows users to access both live and historical data of the tags through the same address space and node IDs in the OPC UA Client applications.

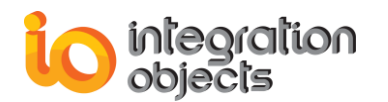

| 🐼 New Database link                                                                                                    |     | x                    |
|----------------------------------------------------------------------------------------------------|-----|----------------------|
| OPC Tags                                                                                                    |     |                      |
| Select All Items                                                                                                    | Tag |                      |
| <ul> <li>☑ Tag3</li> <li>☑ Tag4</li> <li>☑ Tag5</li> <li>☑ Tag6</li> <li>☑ Tag7</li> <li>☑ Tag8</li> <li>☑ Tag9</li> <li>☑ Tag10</li> <li>☑ Tag11</li> <li>☑ Tag12</li> <li>☑ Tag13</li> <li>☑ Tag14</li> <li>☑ Tag15</li> <li>☑ Tag16</li> <li>☑ Tag17</li> <li>☑ Tag18</li> <li>☑ Tag19</li> <li>☑ Tag20</li> <li>☑ Tag21</li> <li>☑ Tag22</li> <li>☑ Tag23</li> <li>☑ Tag24</li> <li>☑ Tag25</li> <li>☑ Tag26</li> <li>☑ Tag28</li> <li>☑ Tag29</li> <li>☑ Tag21</li> <li>☑ Tag29</li> <li>☑ Tag21</li> <li>☑ Tag29</li> <li>☑ Tag21</li> <li>☑ Tag23</li> <li>☑ Tag26</li> <li>☑ Tag29</li> <li>☑ Tag31</li> <li>☑ Tag31</li> <li>☑ Tag21</li> </ul> |     | Export Tags          |
|                                                                                                    |     | < Back Next > Cancel |

Figure 37: OPC Tags List

Select the tables for the OPC Tags list and click the **Next** button to map table fields with the OPC fields. The search bar allows you to filter the tables names that you want to select.

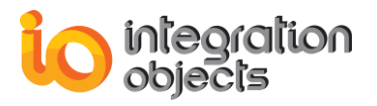

The **Export Tags** button allows you to export the selected tags into a CSV file.

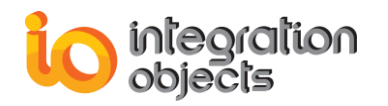

| 8     | New Database link 🗙 🗙         |                                       |           |  |
|-------|-------------------------------|---------------------------------------|-----------|--|
| MIN N | Mapping table fields          |                                       |           |  |
| ſ     | Use Separate Definition Table |                                       |           |  |
|       | Table Name                    |                                       |           |  |
|       | Tag ID                        |                                       |           |  |
|       | Tag Name                      |                                       |           |  |
|       | Тад Туре                      |                                       | J         |  |
|       |                               |                                       |           |  |
|       | Tag Value*                    | Value                                 |           |  |
|       | Tag Timestamp*                | TagTimeStamp                          |           |  |
|       |                               | Unix Time                             |           |  |
|       | Tag Timestamp MilliSec        |                                       |           |  |
|       | Tag Quality                   | Quality                               |           |  |
|       | Тад Туре                      | Туре                                  |           |  |
|       | Default Type                  | String 🔹                              |           |  |
|       |                               |                                       |           |  |
|       | l                             | Use Separate Table for Real-time Data |           |  |
|       | Table Name                    |                                       |           |  |
|       | Interpolation                 | I Minutes; 0                          |           |  |
|       |                               | < Back Next > Cance                   | <u>؛ا</u> |  |

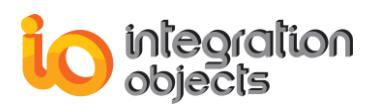

#### Figure 38: Mapping OPC Tag Attributes

This dialog box allows you to match OPC tag attributes including 'Tag Value', 'Tag Timestamp', 'Tag Quality' and 'Tag Type' with column names of the selected table.

Note that configuring the 'Tag Value' and 'Tag Timestamp' fields is mandatory. The selected columns should also be distinct. Otherwise, the database link configuration will be rejected.

| Parameter                 | Description                                                                                       | Supported Column Types |
|---------------------------|---------------------------------------------------------------------------------------------------|------------------------|
| Tag Value                 | Select a column of the selected table from which the tag value will be collected.                 | Number/String          |
| Tag Timestamp             | Select a column of the selected table from which the tag timestamp will be collected.             | DateTime               |
| Tag Timestamp<br>MilliSec | Select a column of the selected table from which the tag timestamp millisecond will be collected. | Number                 |
| Tag Quality               | Select a column of the selected table from which the tag quality will be collected.               | String                 |
| Тад Туре                  | Select a column of the selected table from which the tag type will be collected.                  | String                 |

#### Table 15: Table Fields

• Retrieve OPC Tags from the Historian Table

# "Use Separate Definition Table" Checked

In the case you selected the "Retrieve OPC Tags from the Historian Table" option and once the **Mapping table fields**' window is displayed, you can use a separate definition table to retrieve all OPC Tags information such as OPC Tag Name and OPC Tag Type then map it with the predefined historian table. To do so, you need to:

- Check Use Separate Definition Table option as illustrated below. Then, match OPC tag attributes 'Tag ID', 'Tag Name' and 'Tag Type' with column names of the selected definition table
- Click Map Separate Definition Table button highlighted in green in the figure below. This will allow you to specify the link between the definition and historian tables.

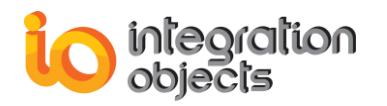

| 😼 New Da  | 🐼 New Database link 🛛 🗙 🗙 |                                        |       |  |  |
|-----------|---------------------------|----------------------------------------|-------|--|--|
|           | Mapping table fields      |                                        |       |  |  |
|           |                           | ☑ Use Separate Definition Table        |       |  |  |
| Table N   | ame                       | DefTab                                 |       |  |  |
| Tag ID    |                           | TagID 💽                                |       |  |  |
| Tag Nar   | ne                        | TagName                                |       |  |  |
| Tag Typ   | e                         | TagType 💽                              |       |  |  |
| Table N   | ame                       | Table_1                                |       |  |  |
| Tag Nar   | me*                       | TagName Configure Ta                   | igs   |  |  |
| Tag Val   | ue*                       | Value                                  |       |  |  |
| Tag Tin   | nestamp*                  | TagTimeStamp                           |       |  |  |
|           |                           | Unix Time                              |       |  |  |
| Tag Tim   | estamp MilliSec           |                                        |       |  |  |
| Tag Qua   | ality                     |                                        |       |  |  |
| Tag Typ   | be                        |                                        |       |  |  |
| Default   | Туре                      | String                                 |       |  |  |
|           |                           |                                        |       |  |  |
|           |                           |                                        |       |  |  |
|           |                           |                                        |       |  |  |
|           |                           | Export Tags                            |       |  |  |
|           |                           | Use Separate Table for Real-time Data  |       |  |  |
| Table Na  | ame                       |                                        |       |  |  |
| Interpola | ation                     |                                        |       |  |  |
|           |                           | 5     Minutes;     0     €     Seconds |       |  |  |
|           |                           | < Back Next > Ca                       | incel |  |  |

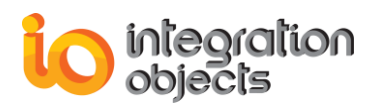

#### Figure 39: Mapping OPC Tag Attributes (Use Separate Definition Table Checked)

| Parameter | Description                                                                      | Supported Column Types |
|-----------|----------------------------------------------------------------------------------|------------------------|
| Tag ID    | Select a column of the selected table from which the tag ID will be collected.   | String                 |
| Tag Name  | Select a column of the selected table from which the tag Name will be collected. | String                 |
| Тад Туре  | Select a column of the selected table from which the tag type will be collected. | String                 |

#### Table 16: Definition Table Fields

| 🛸 Mapping columns                           | x                                                                      |  |
|---------------------------------------------|------------------------------------------------------------------------|--|
| Primary Key Table                           | Foreign Key Table                                                      |  |
| definitiontable 💌                           | historytable 💌                                                         |  |
| Primary Key                                 | Foreign Key                                                            |  |
| ItemID 🗸                                    | ItemID 🗸                                                               |  |
| Item ID<br>Item Value Type<br>Item Tag Name | ItemID<br>ItemCurrentValue<br>ItemTimeStamp<br>ItemQuality<br>ItemType |  |
| ОК                                          | Cancel                                                                 |  |

#### Figure 40: Mapping Columns

# "Use Separate Definition Table" Unchecked

You can use a standard historian table by unchecking the **Use Separate Definition Table** option. Then, map OPC tag attributes including 'Tag ID', 'Tag Value', 'Tag Timestamp', 'Tag Quality' and 'Tag Type' with column names from the selected historian table.

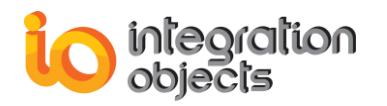

| ß    | New Database link 🗙 🗙  |                                                                                                    |  |  |  |
|------|------------------------|----------------------------------------------------------------------------------------------------|--|--|--|
| 1110 | Mapping table fields   |                                                                                                    |  |  |  |
|      |                        | Use Separate Definition Table                                                                                                    |  |  |  |
|      | Table Name             |                                                                                                    |  |  |  |
|      | Tag ID                 |                                                                                                    |  |  |  |
|      | Tag Name               |                                                                                                    |  |  |  |
|      | Тад Туре               |                                                                                                    |  |  |  |
|      | Table Name             | Table_1                                                                                                    |  |  |  |
|      | Tag Name*              | TagName Configure Tags                                                                                                    |  |  |  |
|      | Tag Value*             | Value                                                                                                    |  |  |  |
|      | Tag Timestamp*         | TagTimeStamp                                                                                                    |  |  |  |
|      |                        | Unix Time                                                                                                    |  |  |  |
|      | Tag Timestamp MilliSec |                                                                                                    |  |  |  |
|      | Tag Quality            |                                                                                                    |  |  |  |
|      | Тад Туре               |                                                                                                    |  |  |  |
|      | Default Type           | String                                                                                                    |  |  |  |
|      |                        |                                                                                                    |  |  |  |
|      |                        |                                                                                                    |  |  |  |
|      |                        | Export Tags                                                                                                    |  |  |  |
|      |                        | Use Separate Table for Real-time Data                                                                                                    |  |  |  |
|      | Table Name             |                                                                                                    |  |  |  |
|      | Interpolation          |                                                                                                    |  |  |  |
|      |                        | Image: Big the second second seco |  |  |  |
|      |                        |                                                                                                    |  |  |  |
|      |                        | < Back Next > Cancel                                                                                                    |  |  |  |

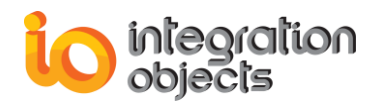

# Figure 41: Mapping OPC Tag Attributes (Use Separate Definition Table Unchecked)

| Parameter Description |                                                      | Supported Column Types |
|-----------------------|------------------------------------------------------|------------------------|
| Tag Namo              | Select a column in the selected table from which     | String                 |
| ray Name              | the tag Name will be collected.                      |                        |
|                       | Select a column in the selected table from which     | String                 |
| Tay value             | the tag value will be collected.                     |                        |
| Tag Timostamp         | Select a column in the selected table from which     | DateTime               |
| ray mestamp           | the tag timestamp will be collected.                 |                        |
| Tag Timestamp         | Select a column in the selected table from which     | Number                 |
| MilliSec              | the tag timestamp millisecond will be collected.     |                        |
|                       | Select a column in the selected table from which     | String                 |
| Tay Quality           | the tag quality will be collected.                   |                        |
|                       | Select a column in the selected table from which     | String                 |
| ray rype              | the tag type will be collected.                      |                        |
|                       | Select the data type that will be used as default if | Not applicable         |
| Default Type          | the data type retrieved from the database is         |                        |
|                       | unknown.                                             |                        |

#### Table 17: Standard Historian Table Fields

Configure the columns fields and then click the **Configure Tags** button to select the tags to be exposed by the OPC UA Server for Databases.

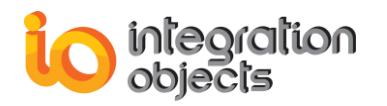

| 3    | 🖗 New Database link 🗙 🗙 |                                       |   |  |  |
|------|-------------------------|---------------------------------------|---|--|--|
| 1111 | Mapping table fields    |                                       |   |  |  |
|      |                         | Use Separate Definition Table         |   |  |  |
|      | Table Name              |                                       |   |  |  |
|      | Tag ID                  |                                       |   |  |  |
|      | Tag Name                |                                       |   |  |  |
|      | Тад Туре                |                                       |   |  |  |
|      | Table Name              | Table_1                               |   |  |  |
|      | Tag Name*               | TagName 💽 Configure Tags              |   |  |  |
|      | Tag Value*              | Value 💽                               |   |  |  |
|      | Tag Timestamp*          | TagTimeStamp                          |   |  |  |
|      |                         | Unix Time                             |   |  |  |
|      | Tag Timestamp MilliSec  |                                       |   |  |  |
|      | Tag Quality             | Quality                               |   |  |  |
|      | Тад Туре                | Туре                                  |   |  |  |
|      | Default Type            | String                                |   |  |  |
|      |                         |                                       |   |  |  |
|      |                         |                                       |   |  |  |
|      |                         | Export Tags                           |   |  |  |
|      |                         |                                       |   |  |  |
|      | <b>T</b> 11 11          | Use Separate Table for Real-time Data |   |  |  |
|      | l able Name             |                                       |   |  |  |
|      | Interpolation           | Minutes; 0 Seconds                    |   |  |  |
|      |                         |                                       |   |  |  |
|      |                         |                                       | _ |  |  |
|      |                         | < Back Next > Cancel                  |   |  |  |

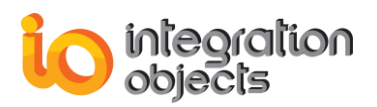

### Figure 42: Configure Tags

The following window will then be prompted:

| 🥜 Configure Tags            |                              |        | _ = X    |
|-----------------------------|------------------------------|--------|----------|
| Select All Items            | PlantA.Tag                   |        | PX       |
| ItemID                      |                              |        | <b>A</b> |
| [TestArchiver].dbo.[Hist    | oryTable3]/PlantA.Tag1       |        |          |
| [TestArchiver].dbo.[Hister] | oryTable3]/PlantA.Tag10      |        |          |
| [TestArchiver].dbo.[Hist    | oryTable3]/PlantA.Tag100     |        |          |
| [TestArchiver].dbo.[Hist    | oryTable3]/PlantA.Tag1000    |        |          |
| [TestArchiver].dbo.[Hist    | oryTable3]/PlantA.Tag1001    |        |          |
| [TestArchiver].dbo.[Hist    | oryTable3]/PlantA.Tag1002    |        |          |
| [TestArchiver].dbo.[Hist    | oryTable3]/PlantA.Tag1003    |        |          |
| [TestArchiver].dbo.[Hister] | oryTable3]/PlantA.Tag1004    |        |          |
| [TestArchiver].dbo.[Hist    | oryTable3]/PlantA.Tag1005    |        |          |
| [TestArchiver].dbo.[Hist    | oryTable3]/PlantA.Tag1006    |        |          |
| I estArchiver].dbo.[Hist    | ory lable3]/PlantA. lag100/  |        |          |
| I estArchiverJ.dbo.[Hist    | ory lable3]/PlantA. Lag 1008 |        |          |
| I estArchiver].dbo.[Hist    | ory Lable 3/PlantA, Lag 1009 |        |          |
| I TestArchiver] dbo [Hist   | onyTable3/FidfiA.Tag101      |        |          |
| I [TestArchiver].dbo.[Hist  | oryTable3]/Plant& Tag1010    |        |          |
| I ∏estArchiver].dbo.[Hist   | oryTable31/PlantA Tag1012    |        |          |
| ITestArchiver] dbo [Hist    | prvTable31/PlantA Tag1013    |        |          |
| ITestArchiverI.dbo.[Hist    | prvTable31/PlantA.Tag1014    |        |          |
| [TestArchiver].dbo.[Hist    | oryTable31/PlantA.Tag1015    |        |          |
| [TestArchiver].dbo.[Hist    | oryTable3]/PlantA.Tag1016    |        |          |
| [TestArchiver].dbo.[Hist    | oryTable3]/PlantA.Tag1017    |        |          |
| [TestArchiver].dbo.[Hister] | oryTable3]/PlantA.Tag1018    |        |          |
| [TestArchiver].dbo.[Hist    | oryTable3]/PlantA.Tag1019    |        |          |
| [TestArchiver].dbo.[Hist    | oryTable3]/PlantA.Tag102     |        |          |
| [TestArchiver].dbo.[Hister] | oryTable3]/PlantA.Tag1020    |        |          |
| [TestArchiver].dbo.[Hister] | oryTable3]/PlantA.Tag1021    |        |          |
| [TestArchiver].dbo.[Hister] | oryTable3]/PlantA.Tag1022    |        |          |
| [TestArchiver].dbo.[Hist    | oryTable3]/PlantA.Tag1023    |        | -        |
|                             |                              | Canad  |          |
| OK                          |                              | Cancer |          |

### Figure 43: Choose Tags

Select your tags and then click  $\mathbf{OK}$  to add the selected tags to the OPC UA Server for Databases address space.

• Interpolation: This is optional.

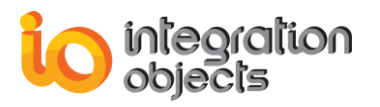

You can customize the time range for ReadAtTime requests concerning interpolated values. The time range is [ftReadAtTime – Interpol, ftReadAtTime + Interpol] with ftReadAtTime is the file time argument passed in the ReadAtTime request and Interpol is the configured time range.

Interpol =  $x_1$ **MN** +  $x_2$ **S**. MN: minute. S: second.

Interpolation parameters:

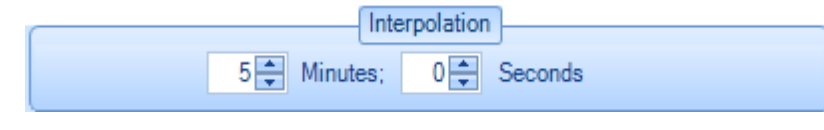

**Figure 44: Interpolation Parameters** 

### Example:

Interpol = 5MN + 0S.

Once the configuration is completed, you need to:

- 1. Save the configuration into an xml file that could be loaded with next start up
- 2. Define the saved XML file as a default configuration
- 3. Start the appropriate service from the service menu

#### • Mapping Custom Qualities

Click on **Map Custom Qualities** button located at right side of the **Tag Quality** field to configure your own quality values. You will get the following window:

| 🛸 Mapping OPC Qualities |                                                                                                    | х          |
|-------------------------|----------------------------------------------------------------------------------------------------|------------|
| OPC Quality             | Custom Quality                                                                                                    |            |
| GOOD                    | Good,Not used by OPC,Not Limited.                                                                                                    | -          |
| BAD                     | <ul> <li>Bad, Device Failure, Not Limited.</li> <li>Bad, Sensor Failure, Not Limited.</li> <li>Good, Non-specific, Not Limited.</li> </ul> |            |
| UNCERTAIN               | Good,Not used by OPC,Not Limited. Uncertain,Last usable value,Not Limited. Uncertain,Not used by OPC,Not Limited.                          | <b>-</b> J |
|                         | OK Cancel                                                                                                    |            |

Figure 45: Mapping Custom Qualities

• Mapping Custom Types

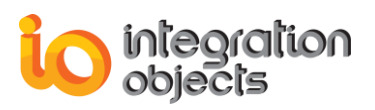

OPC UA Server for Databases uses standard OPC UA types. If your database does not use those types, you can map your custom types with the standard OPC UA types. Click on **Map Custom Types** button located at right side of the **Tag Type** field, you will get the following window:

| 🐕 Map Types   | x             |  |
|---------------|---------------|--|
| ОРС Туре      | Database Type |  |
| Short         | Int16         |  |
| Float         | Single        |  |
| Double        | Double        |  |
| String        | String        |  |
| Boolean       | Boolean       |  |
| Byte          | SByte         |  |
| UnsignedShort | UInt16        |  |
| Long          | Int64         |  |
| UnsignedLong  | UInt64        |  |
| Decimal       | Decimal       |  |
| OK Cancel     |               |  |

Figure 46: Mapping Custom Types

Replace the OPC UA type by your corresponding custom type that your database uses to get the type of your items.

Once the configuration is completed, you need to:

- 1. Save the configuration into an xml file that could be loaded with the next start up
- 2. Define the saved XML file as a default configuration
- 3. Start the appropriate service from the service menu

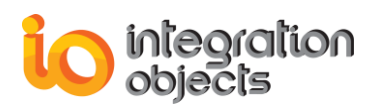

# "Use Separate Table for Real-Time Data" Checked

In case you selected the "Retrieve OPC Tags from the Historian Table" option and once the **Mapping table fields'** window is displayed, you can opt to configure a separate table for real-time data. This table will be used to retrieve all OPC Tags real-time data values. It supposed to record the latest tag data values only. It is used in order to improve the server response time for the real-time data notifications.

To configure this option, check the "Use Separate Table for Real -Time Data" and t enter the corresponding table name. Then, map it with the predefined historian table. To do so, you need to:

- Make sure that the table for real-time data and the historian table contains the same tags
- Make sure that the table for real-time data is updated regularly using "Update" queries and that the updates made are saved simultaneously using "insert" queries into the historian table
- Click Map Separate Table for Real-Time Data button highlighted in green in the figure below. This will allow you to specify the link between the realtime data table and the historian table.
- Match the OPC tag attributes 'Tag Name', 'Tag Value, 'Tag Timestamp', 'Tag Quality' and 'Tag Type' with column names of the selected table for the realtime data.

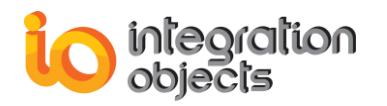

| 🐼 New Database link 🗙 🗙 |                                       |                        |  |  |  |  |  |  |  |  |
|-------------------------|---------------------------------------|------------------------|--|--|--|--|--|--|--|--|
| Mapping table fields    |                                       |                        |  |  |  |  |  |  |  |  |
|                         | Use Separate Definition Table         |                        |  |  |  |  |  |  |  |  |
|                         | Table Name                            |                        |  |  |  |  |  |  |  |  |
|                         | Tag ID                                |                        |  |  |  |  |  |  |  |  |
|                         | Tag Name                              |                        |  |  |  |  |  |  |  |  |
|                         | Тад Туре                              |                        |  |  |  |  |  |  |  |  |
|                         | Table Name                            | Table_1                |  |  |  |  |  |  |  |  |
|                         | Tag Name*                             | TagName Configure Tags |  |  |  |  |  |  |  |  |
|                         | Tag Value*                            | Value                  |  |  |  |  |  |  |  |  |
|                         | Tag Timestamp*                        | TagTimeStamp           |  |  |  |  |  |  |  |  |
|                         |                                       | Unix Time              |  |  |  |  |  |  |  |  |
|                         | Tag Timestamp MilliSec                |                        |  |  |  |  |  |  |  |  |
|                         | Tag Quality                           | Quality                |  |  |  |  |  |  |  |  |
|                         | Тад Туре                              | Туре                   |  |  |  |  |  |  |  |  |
|                         | Default Type                          | String                 |  |  |  |  |  |  |  |  |
|                         |                                       |                        |  |  |  |  |  |  |  |  |
|                         |                                       |                        |  |  |  |  |  |  |  |  |
|                         |                                       | Event Terr             |  |  |  |  |  |  |  |  |
|                         |                                       | Export rags            |  |  |  |  |  |  |  |  |
|                         | Use Separate Table for Real-time Data |                        |  |  |  |  |  |  |  |  |
|                         | Table Name                            | RealTimeTable_Table_1  |  |  |  |  |  |  |  |  |
| (                       | Interpolation                         |                        |  |  |  |  |  |  |  |  |
|                         |                                       | Image: Seconds         |  |  |  |  |  |  |  |  |
|                         |                                       |                        |  |  |  |  |  |  |  |  |
|                         |                                       | < Back Next > Cancel   |  |  |  |  |  |  |  |  |
|                         |                                       |                        |  |  |  |  |  |  |  |  |

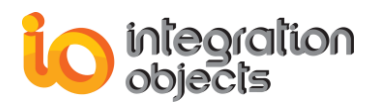

| Figure 47: Mapping OPC Tag / | Attributes (Use Separate Table | for Real-Time Data Checked) |
|------------------------------|--------------------------------|-----------------------------|
|------------------------------|--------------------------------|-----------------------------|

|           | MappingRealTimeTable        | _                           | x                     |                             |  |  |
|-----------|-----------------------------|-----------------------------|-----------------------|-----------------------------|--|--|
|           | History Data Table          |                             | Real-time Data Table  |                             |  |  |
|           | Table_1                     |                             | RealTimeTable_Table_1 |                             |  |  |
|           |                             |                             |                       |                             |  |  |
|           | Historian Data Table Column | Historian Data Table Column |                       | Real-time Data Table Column |  |  |
|           | TagName                     | $\sim$                      | TagName               | $\sim$                      |  |  |
|           | Value                       | $\sim$                      | TagValue              | $\sim$                      |  |  |
|           | TagTimeStamp                | $\sim$                      | TagTimestamp          | $\sim$                      |  |  |
|           | Quality                     | $\sim$                      | Quality               | $\sim$                      |  |  |
|           | Type 🗸                      |                             | Туре                  | $\sim$                      |  |  |
|           |                             |                             |                       |                             |  |  |
|           |                             |                             |                       |                             |  |  |
|           |                             |                             |                       |                             |  |  |
| OK Cancel |                             |                             |                       |                             |  |  |
|           |                             | _                           |                       |                             |  |  |

Figure 488: Mapping Real-Time Data Table Columns

View Database Link Properties

You can display the selected database link properties by right clicking on its node and selecting **View the database link** option from the displayed menu.

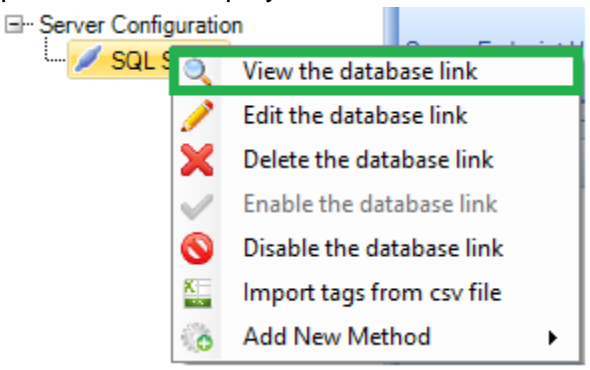

Figure 49: View the Database Link Properties

The database link properties window will be displayed as shown below:
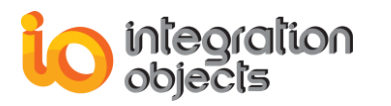

| 🕒 Database Link properties 🛛 🗙 🗙 |                  |  |  |  |  |
|----------------------------------|------------------|--|--|--|--|
| Database link Name               | dbLink_1         |  |  |  |  |
| Tag Value                        | ItemCurrentValue |  |  |  |  |
| Tag Timestamp                    | Item Time Stamp  |  |  |  |  |
| Tag Timestamp MilliSec           |                  |  |  |  |  |
| Tag Quality                      | ltemQuality      |  |  |  |  |
| Тад Туре                         | ltemDataType     |  |  |  |  |
| Tags Number                      | 15               |  |  |  |  |
| OK                               |                  |  |  |  |  |

Figure 50: Database Link Properties

### 5.2. Edit the Database Link

You may update the configuration of a Database Link by right clicking on its node and selecting the **Edit the database link** option from the displayed menu.

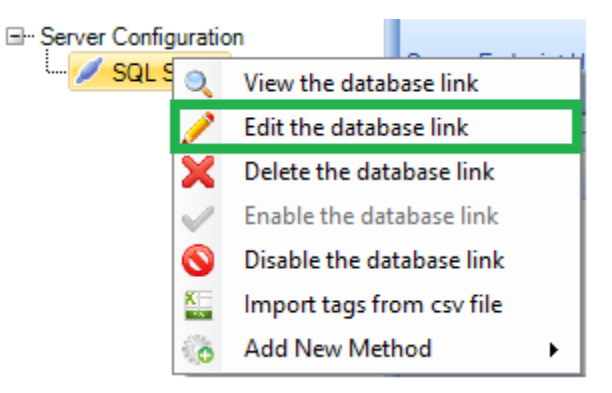

Figure 51: Edit the Database Link

### 5.3. Delete the Database Link

You can remove a database link from the server configuration by right clicking on its node and selecting on the **Delete the database link** option from the displayed menu.

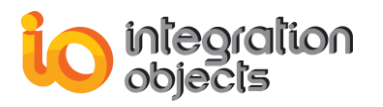

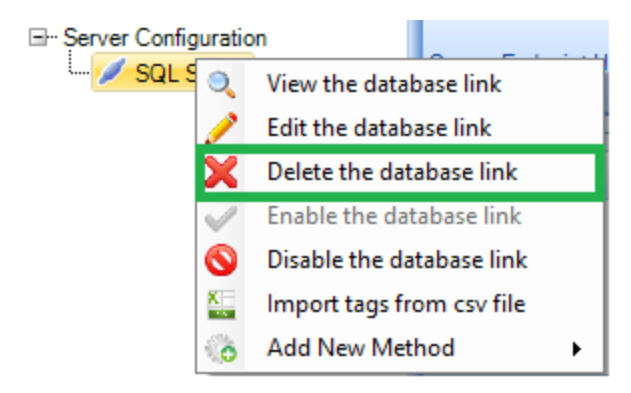

Figure 52: Delete the Database Link

You can enable your database connection by clicking on the contextual menu "Enable the database link" of the selected database link node. To disable it, click the Disable the database link menu item.

## 5.4. Import Tags from CSV File

You can import tags from a csv file to a database link by right clicking on its node and selecting **Import tags from csv file** option from the displayed menu.

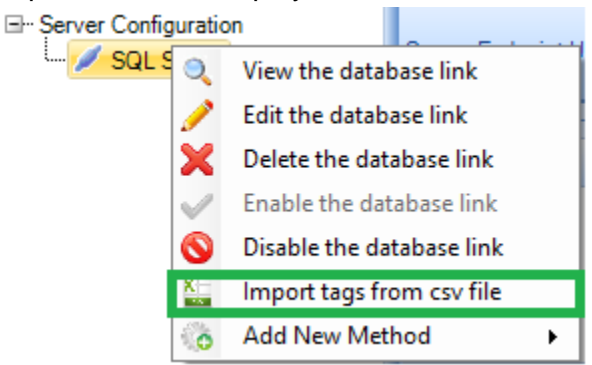

Figure 53: Import Tags from a CSV file

## 6. Methods Configuration

Using OPC UA Server for Databases configuration tool, you can configure a method to the selected Database link by right clicking on its node and selecting Add New Method option from the displayed menu.

There are two types of methods in OPC UA Server for Databases:

• Select Query method: allows you to configure a select query to retrieve data from a database based on configured filters.

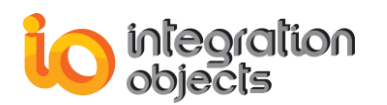

• **Insert Query** method: allows you to configure an insert query to add rows into a database tables.

## 6.1. Select Query Method Configuration

To configure a select query method, choose **Select Query** option from the **Add New Method** option menu as illustrated below:

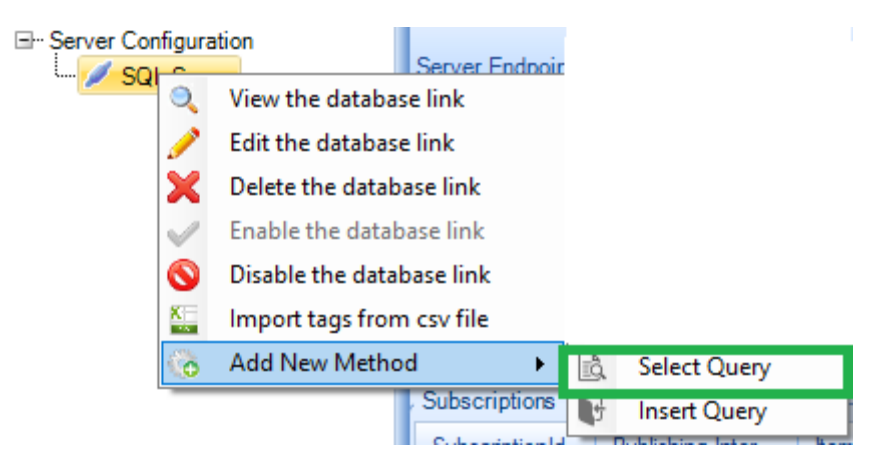

Figure 54: Add Select Query Method

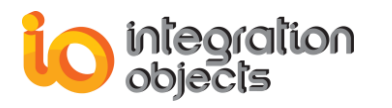

| o Add New N  | fethod _ X                                                                                         |
|--------------|----------------------------------------------------------------------------------------------------|
| Name:        | GetInformation                                                                                     |
| Description: | This method returns Item value where item id is an input that should be set from the OPC UA Client |
|              | Configure Query Confirm Cancel                                                                     |

Figure 55: Select Query Method Configuration

| Parameter   | Description                                                                             |
|-------------|-----------------------------------------------------------------------------------------|
| Name        | The method name that will be displayed in the OPC UA Server for Databases address space |
| Description | The method description that will be displayed in the method node                        |

**Table 18: Method Configuration Parameters** 

Click the **Configure Query** button to display the Query Designer window that allows you to configure the select query to be executed when this method called.

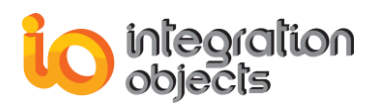

| Query Designer 🗕 🗖 🗙                        |        |                      |          |       |              |        |                |        |                      |
|---------------------------------------------|--------|----------------------|----------|-------|--------------|--------|----------------|--------|----------------------|
| lृ≣ 🚰 🗙 2                                   |        |                      |          |       |              |        |                |        |                      |
|                                             |        | Column               | Alias    | Table | Output       | Sort   | Filter<br>Type | Filter | Filter<br>Expression |
| □- Tables (42)                              |        | ltemCurrentValue     |          | Histo | $\checkmark$ | NoSort | AND            |        |                      |
| Hefinitiontable                             |        | ltemID               |          | Histo |              | NoSort | AND            |        |                      |
|                                             | ۶.     | ItemTimeStamp        |          | Histo |              | NoSort | AND            |        |                      |
| - III HistoryTable                          |        |                      |          |       |              |        |                |        |                      |
| + 🖽 HistoryTable2                           |        |                      |          |       |              |        |                |        |                      |
| I HistoryTable3                             |        |                      |          |       |              |        |                |        |                      |
| HistoryTable5                               |        |                      |          |       |              |        |                |        |                      |
| History Table 15                            |        |                      |          |       |              |        |                |        |                      |
| HistoryTable0106                            |        |                      |          |       |              |        |                |        |                      |
| HistoryTable0106Type                        |        |                      |          |       |              |        |                |        |                      |
| ⊞-      HistoryTable235                     |        |                      |          |       |              |        |                |        |                      |
| 🕂 🗐 HistoryTable01062                       |        |                      |          |       |              |        |                |        |                      |
| HistoryTable1515                            |        |                      |          |       |              |        |                |        |                      |
| I HistoryTable1993                          |        |                      |          |       |              |        |                |        |                      |
| HistoryTable2018                            |        |                      |          |       |              |        |                |        |                      |
| History Lable2365                           |        |                      |          |       |              |        |                |        |                      |
| HistoryTable21759                           | SELECT |                      |          |       | 4            |        |                |        | ~                    |
| HistoryTable18052018                        | FROM   | History Table.ItemCu | mentValu | e     |              |        |                |        |                      |
| HistoryTable20180103                        |        | HistoryTable         |          |       | 3            |        |                |        |                      |
| HistoryTable20180228                        |        |                      |          |       |              |        |                |        |                      |
| 🖅 🎹 HistoryTableDriver 🔻                    |        |                      |          |       |              |        |                |        | ~                    |
|                                             | <      |                      |          |       |              |        |                |        | >                    |
| Warning: not all tables in the query are re | lated. |                      |          |       |              |        | (              | ОК     | Cancel               |

Figure 56: Select Query Designer Window

The Query Designer window is composed of 3 sections:

- Section (1): list of available tables in the database related to the selected database link.
- Section (2): The columns properties related to the selected table from section (1)
- Section (3): The configured query.

If you need to add filter to a specific column you need to click on the button contained in the **Filter** column and the Edit Filter window will be prompted.

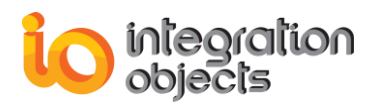

| Edit Filter                         |    | ×                                                                                                    |
|-------------------------------------|----|----------------------------------------------------------------------------------------------------|
| Single value criteria<br>= TagID    |    | Tips:                                                                                                    |
| Interval criteria<br>Between<br>And |    | <ul> <li>Use 0 or 1 instead<br/>of True and False;</li> <li>Enclose string and<br/>date values in<br/>'quotes'.</li> </ul> |
| Criteria<br>= @TagID                |    |                                                                                                    |
| Clear                               | ОК | Cancel                                                                                                    |

Figure 57: Filter Configuration

There are two types of conditions:

- **Single value criteria**: the condition can be one of these operators (=, <,>, <=,>=, <>, Like), the value set in the combo box will be the input name.
- Interval Criteria: this condition is a range of values, in this case the inputs are the borders of the interval.

| () A | dd New N   | lethod                                                                                            | -     | х   |
|------|------------|---------------------------------------------------------------------------------------------------|-------|-----|
| Nar  | me:        | GetInformation                                                                                    |       |     |
| Des  | scription: | This method retums Item value where item id is an input that should be set from the OPC UA Client |       |     |
|      |            | Configu<br>Confirm<br>Cancel                                                                      | re Qu | ery |

Figure 58: Select Query Method Configuration Confirmation

When finishing building the query, click on **Confirm** button to complete the configuration.

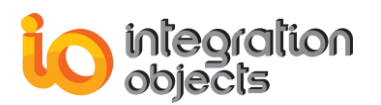

## 6.2. Insert Query Method Configuration

To configure an insert query method, choose **Insert Query** option from the **Add New Method** menu as illustrated below:

| Server Configura | ition              |                |    |                      |            |
|------------------|--------------------|----------------|----|----------------------|------------|
| L 🥖 SQI 🚊        | View the determine | Server Endnoir |    |                      |            |
|                  | view the databas   | elink          |    |                      |            |
| 1                | Edit the database  | link           |    |                      |            |
| ×                | Delete the databa  | ase link       |    |                      |            |
| $\checkmark$     | Enable the datab   | ase link       |    |                      |            |
| 0                | Disable the datab  | ase link       |    |                      |            |
|                  | Import tags from   | csv file       |    |                      |            |
| <b>(</b> 0)      | Add New Metho      | d 🕨            | Ē, | Select Query         |            |
| _                |                    | Subscriptions  | G. | Insert Query         |            |
|                  |                    | C. J           |    | adalia bina a la tau | 1 Harrison |

Figure 59: Add Insert Query Method

| Ko Add New N | 1ethod _ X                                                            |
|--------------|-----------------------------------------------------------------------|
| Name:        | SetRow                                                                |
| Description: | This method allows you to set a new Row in the table "HistorianTable" |
|              |                                                                       |
|              | Configure Query                                                       |
|              | Confirm Cancel                                                        |

### Figure 60: Insert Query Method Configuration

| Parameter   | Description                                                                             |
|-------------|-----------------------------------------------------------------------------------------|
| Name        | The method name that will be displayed in the OPC UA Server for Databases address space |
| Description | The method description that will be displayed in the method node                        |

### Table 19: Method Configuration

Click on **Configure Query** button to display the Query Designer window that allows you to configure the insert query to be executed when this method is called.

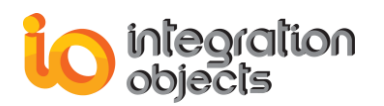

| Query Designer 📃 🗖 🗙   |        |                      |           |             |              |        |                |        |                      |
|------------------------|--------|----------------------|-----------|-------------|--------------|--------|----------------|--------|----------------------|
|                        |        |                      |           |             |              |        |                |        |                      |
| X                      |        | Column               | Alias     | Table       | Output       | Sort   | Filter<br>Type | Filter | Filter<br>Expression |
| □- Tables (42)         |        | ItemCurrentValue     |           | Histo       | $\checkmark$ | NoSort | AND            |        |                      |
| the malog              |        | ltemID               |           | Histo       | $\checkmark$ | NoSort | AND            |        |                      |
| HDADataTabletest       | Þ      | ItemTimeStamp        |           | Histo       |              | NoSort | AND            |        |                      |
|                        |        |                      |           |             |              |        |                |        |                      |
| ⊕- ⊞ HistoryTable2     |        |                      |           |             |              |        |                |        |                      |
| HistoryTable3          |        |                      |           |             |              |        |                |        |                      |
| HistoryTable5          |        |                      |           |             |              |        |                |        |                      |
| ⊕- I HistoryTable15    |        |                      |           |             |              |        |                |        |                      |
| HistoryTable26         | 4      |                      |           |             |              |        |                |        |                      |
| History lable0106      |        |                      |           |             |              |        |                |        |                      |
| History lable01061 ype |        |                      |           |             |              |        |                |        |                      |
| History I able230      | ∢      |                      |           |             |              |        |                |        |                      |
| HistoryTable01062      |        |                      |           |             |              |        |                |        |                      |
| HistoryTable1993       |        |                      |           |             |              |        |                |        |                      |
| the HistoryTable2018   |        |                      |           |             |              |        |                |        |                      |
| HistoryTable2365       |        |                      |           |             |              |        |                |        |                      |
| HistoryTable2405       |        |                      |           |             |              | v      |                |        |                      |
| HistoryTable21759      | INSERT | INTO HistoryTable    | om ID Hor | n Timo Stom | <b>c</b> )   |        |                |        | ~                    |
| HistoryTable18052018   | VALUES | (nemcunent value, lt | ennu,iter | nnneoldin   | P)           |        |                |        |                      |
| HistoryTable20180103   |        | (@ItemCurrentValue   | e,@lteml[ | ),@ItemTin  | neStamp)     |        |                |        |                      |
| HistoryTable20180228   |        |                      |           |             |              |        |                |        |                      |
| HistoryTableDriver 🔻   |        |                      |           |             |              |        |                |        | $\sim$               |
|                        | <      |                      |           |             |              |        |                |        | >                    |
| OK Cancel              |        |                      |           |             |              |        |                |        |                      |
|                        |        |                      |           |             |              |        | l              |        |                      |

Figure 61: Insert Query Designer Window

Select the columns that will be added as inputs by checking or unchecking the checkbox in the output column.

| G Add New N  | Aethod _ X                                                            |
|--------------|-----------------------------------------------------------------------|
| Name:        | SetRow                                                                |
| Description: | This method allows you to set a new Row in the table "HistorianTable" |
|              |                                                                       |
|              |                                                                       |
|              | Configure Query                                                       |
|              | Confirm                                                               |

Figure 62: Insert Query Method Configuration Confirmation

When finishing building the query click on **Confirm** button to complete the configuration.

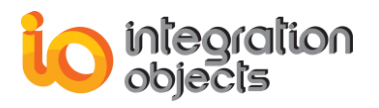

# USING OPC UA SERVER FOR DATABASES

In this section, we will describe how to connect to OPC UA Server for Databases using Integration Objects' OPC UA Client that you can download from <u>here</u>.

| 💡 Integration Objects' OPC UA Server | r for Databases           |                             |                      | - = X            |
|--------------------------------------|---------------------------|-----------------------------|----------------------|------------------|
| File OPC Server Settings Help        | p                         |                             |                      |                  |
| New Open Save Save Clea              | ar Exit                   |                             |                      |                  |
| SQLServerLink                        | Server Endpoint URLs      | pc.tcp://dev_mkc:62541/OPCl | JAServerForDatabases |                  |
|                                      | Sessions                  |                             |                      |                  |
|                                      | SessionId Name            | e User                      | Last Contact         |                  |
|                                      | Session1 Anony            | mous ns=3;i=101042718       | 30 16:39:14          |                  |
|                                      | Subscriptions             |                             |                      |                  |
|                                      | SubscriptionId Publishi   | ng Inter Item Count         | Seq No               |                  |
|                                      | 1 1000                    | 1                           | 3                    |                  |
|                                      | Status: Running           | Current Time: 16:39:15      | Sessions: 1          | Subscriptions: 1 |
|                                      | Detailed SQLServerLink at | tributes                    |                      |                  |
|                                      | Database Link Name : SG   | LServerLink                 |                      |                  |
|                                      | Database Link Status : En | abled                       |                      |                  |
|                                      | Source Type : SQL Server  |                             |                      |                  |
|                                      | Databse Name : TestDrive  | a                           |                      |                  |
|                                      | Table Name : HistoryTable | 3                           |                      |                  |
|                                      | Tag Value : ItemCurrentVa | alue                        |                      |                  |
|                                      | Tag TimeStamp : ItemTim   | eStamp                      |                      |                  |

Figure 63: UA Server Endpoint URL Copy

Copy the endpoint URL that you want to connect to from the Server Endpoint URLs combo box as highlighted in green in the figure above.

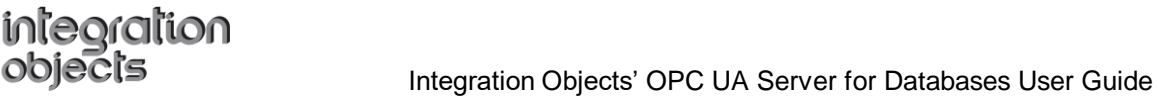

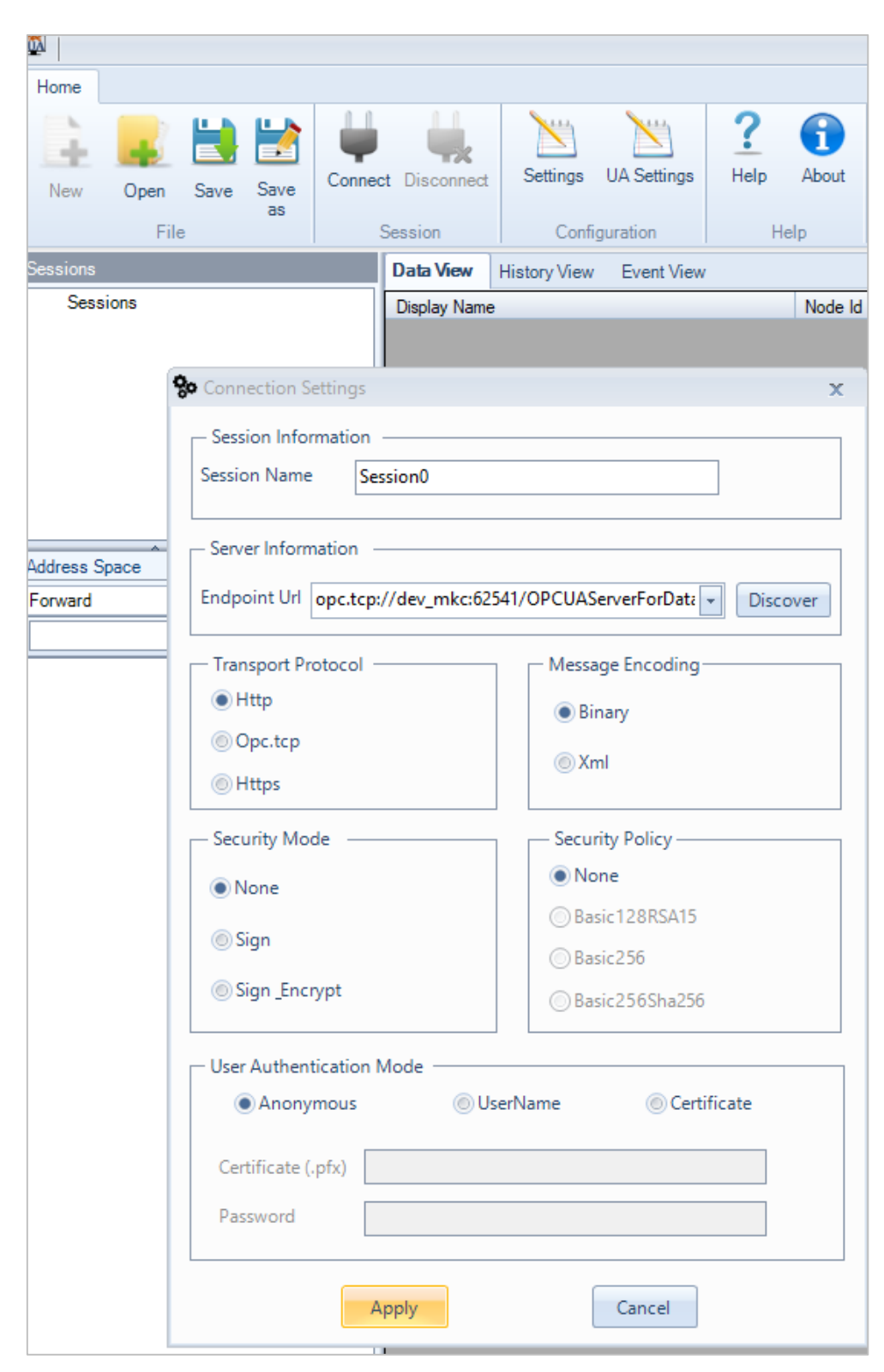

Figure 64: Server Endpoint URL Paste

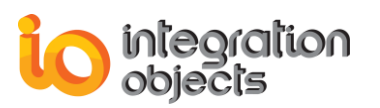

Paste the server endpoint URL in the Endpoint URL field in the OPC UA Client connection window and click the **Apply** button. A certificate validator window will prompt you to trust the OPC UA Server for Databases certificate

| Certificate Validator                                                                                                    | X |  |
|----------------------------------------------------------------------------------------------------|---|--|
| Certificate could not validated: BadCertificateUntrusted                                                                                                    |   |  |
| Subject: CN=Integration Objects OPCUAServerForDatabases<br>Issuer: Self-signed<br>Valid From: 9/24/2018 4:47:31 PM<br>Valid To: 9/24/2068 4:47:31 PM<br>Thumbprint: 28D24E8BB3220D76EAAB4F6F4E6D6F627641A38C |   |  |
| Would you like to trust it ?                                                                                                    |   |  |
| Yes No Ignore                                                                                                    |   |  |

Figure 65: OPC UA Server for Databases Certificate Trust

Click the Yes button to trust the certificate.

Browse the OPC UA Server address space and then drag and drop the nodes that you want to monitor to the Data View panel, as illustrated in the figure below:

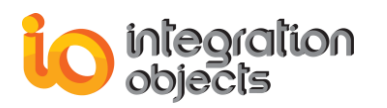

### Integration Objects' OPC UA Server for Databases User Guide

|                                                                                                    |                |              |             |             |                       |                     | Integration |
|----------------------------------------------------------------------------------------------------|----------------|--------------|-------------|-------------|-----------------------|---------------------|-------------|
| Home                                                                                                    |                |              |             |             |                       |                     |             |
| New Open Save Save                                                                                                    | ect Disconnect | Settings     | UA Settings | Help About  | Define Remove         | Certificate Manager |             |
| File                                                                                                    | Session        | Config       | uration     | Help        | Default Configuration | Certificate         |             |
| Sessions                                                                                                    | Data View      | History View | Event View  |             |                       |                     |             |
| ⊡ Sessions                                                                                                    | Display Name   |              | Node Id     |             | Value                 | Data Type           |             |
| Session0                                                                                                    | dbLink_1/Tag   | 1            | ns=2;s=db   | Link_1/Tag1 | 244244244             | String              |             |
| Address Space                                                                                                    | ]              |              |             |             |                       |                     |             |
| Session0   Root                                                                                                    |                |              |             |             |                       |                     |             |
| <ul> <li>→ ♥ Objects</li> <li>→ ♥ Server</li> <li>→ ♥ Data</li> <li>→ ♥ dbLink_1/Tag1</li> <li>→ Ø dbLink_1/Tag2</li> <li>→ Ø dbLink_1/Tag3</li> <li>→ Ø dbLink_1/Tag4</li> <li>→ Ø dbLink_1/Tag5</li> <li>→ Ø dbLink_1/Tag6</li> <li>→ Ø dbLink_1/Tag7</li> </ul> |                |              |             |             |                       |                     |             |

Figure 66 : Read Data

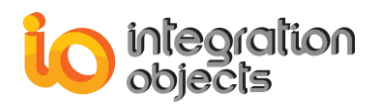

# TROUBLESHOOTING

# 1. Logging

The OPC UA Server for Databases creates two log files named "UAServerForDatabasesGUI.log" and "UAServerForDatabasesService.log" that record errors and debugging information for the OPC UA Server configuration and runtime execution.

The OPC UA Server for Databases is based on the "OPCUAServerConfig.ini" configuration file. This file includes several logging parameters. To change the default configuration:

- 1. Open OPCUAServerConfig.ini in a text editor.
- 2. Edit any of the parameter listed in the following tables

| Log Setting             | Description                                                                                                    | Default Value                  |  |  |
|-------------------------|----------------------------------------------------------------------------------------------------|--------------------------------|--|--|
| WindowsLogConfiguration |                                                                                                    |                                |  |  |
| CreateNew               | True to create a new event log or to append the existing log.                                                                                                    | True                           |  |  |
| Level                   | <ol> <li>There are five log levels:         <ol> <li>Control: Logs only control<br/>messages generated by OPC UA<br/>Server for Databases.</li> <li>Error: Logs error and control<br/>messages generated by the OPC<br/>UA Server for Databases.</li> <li>Warning: Logs warning, error and<br/>control messages generated by<br/>OPC UA Server for Databases.</li> <li>Inform: Logs information, warning,<br/>error and control messages<br/>generated by the OPC UA Server<br/>for Databases.</li> </ol> </li> <li>Debug: Logs all messages<br/>generated by the OPC UA Server<br/>for Databases.</li> </ol> | Error                          |  |  |
| LogName                 | The OPC UA Server for Databases log file name                                                                                                    | OPC UA Server for<br>Databases |  |  |
| Source                  | The Window event log source name                                                                                                    | OPC UA Server for<br>Databases |  |  |

| GUILogSettings       |                                                                                                    |                                 |
|----------------------|----------------------------------------------------------------------------------------------------|---------------------------------|
| AutoAppend           | Set to true to continue writing log<br>messages in the existing log file or to<br>false to create a new file.  | True                            |
| FileName             | The OPC UA Server for Databases log file name                                                                  | UAServerForDataba<br>sesGUI     |
| MaximumFiles         | Set to 0 means that log files will be created in an unlimited way.                                             | 0                               |
| FolderPath           | Used to save the OPC UA Server for<br>Databases full installation directory<br>path                            |                                 |
| ServiceLogSettings   | _                                                                                                    | _                               |
| AutoAppend           | Set to true to continue writing log<br>messages in the existing log file, or to<br>false to create a new file. | True                            |
| FileName             | The OPCUA Server for Databases service log file name                                                           | UAServerForDataba<br>sesService |
| MaximumFiles         | Set to 0 means that log files will be created in an unlimited way.                                             | 0                               |
| FolderPath           | Used to save the OPC UA Server for<br>Databases full installation directory<br>path                            |                                 |
| PortConfiguration    |                                                                                                    |                                 |
| PortNumber           | Port used for the communications between the GUI and the UA Service.                                           | 65501                           |
| ConfigSetting        |                                                                                                    |                                 |
| ConfigFilePath       | Used to save the default XML configuration file path.                                                          |                                 |
| UpdateOPCServerCache | <b>True:</b> Update OPC Server cache from database.                                                            | True                            |
|                      | False: Disable update OPC Server cache procedure.                                                              |                                 |
| Delimiter            | OPC Item Delimiter                                                                                             | /                               |
| DbCycle              | This parameter is the frequency at which the server checks for the database connection state.                  | 30 s<br>(seconds)               |

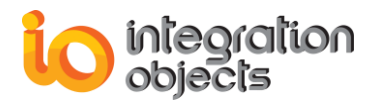

| ExecutionTimeout      | Maximum duration to wait before the query execution expires.                                                                        | 300 s<br>(seconds) |
|-----------------------|----------------------------------------------------------------------------------------------------|--------------------|
| RequireTagValidation  | Used to validate the loaded OPC<br>Tags from the XML configuration file<br>with the retrieved OPC Tags from the<br>historian table. | False              |
| UsePasswordEncryption | Used to enable or disable the<br>password encryption                                                                                | True               |

### Table 20: OPCUAServerConfig.ini

You can also update these parameters through the OPC UA Server for Database user interface.

3. Save the file and restart the server for the settings modifications to take effect.

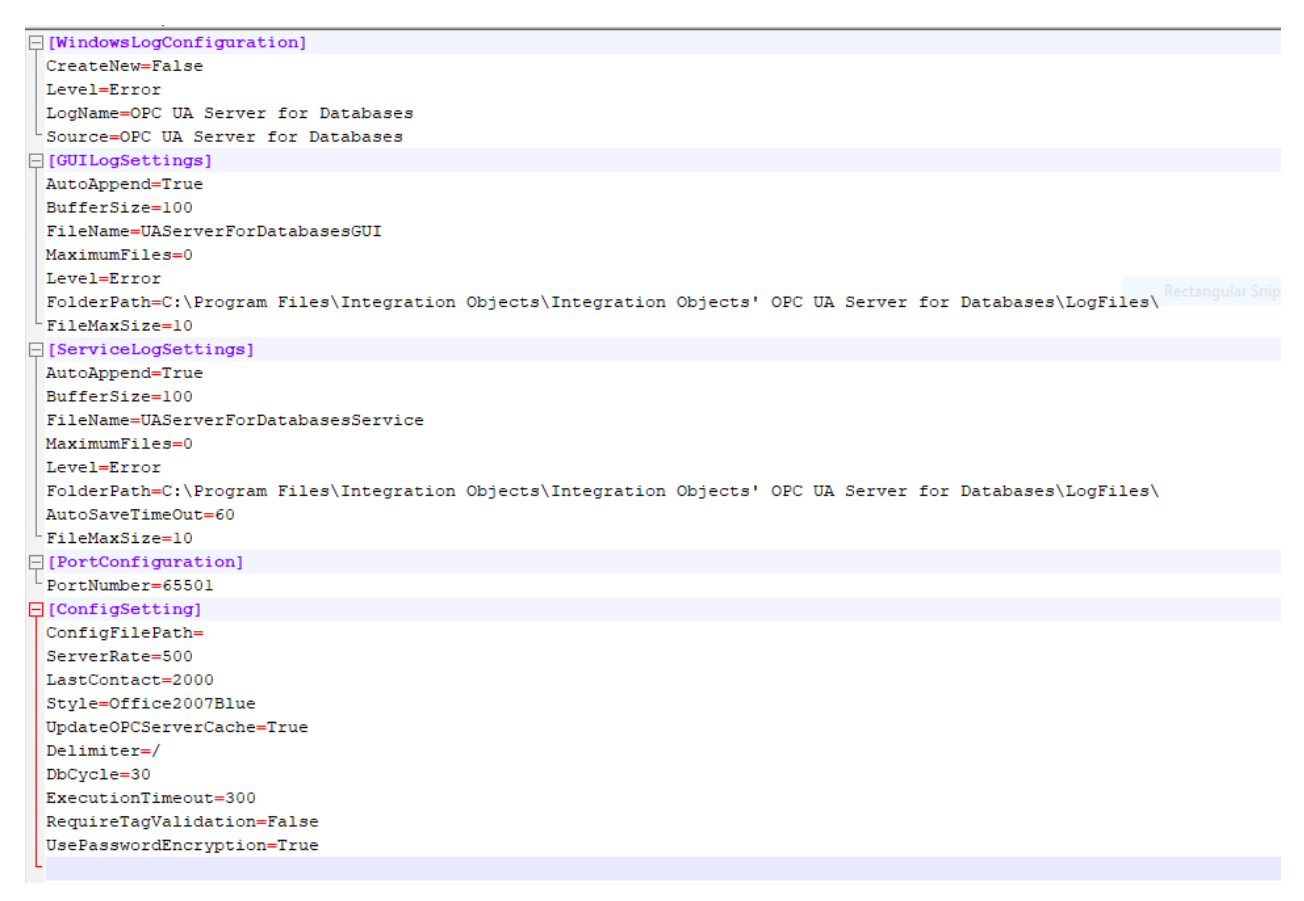

Figure 67: OPCUAServerConfig.ini File

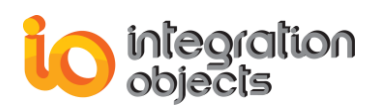

# 2. FREQUENTLY ASKED QUESTIONS

### Cannot launch the OPC UA Server for Databases service

If you are using an evaluation license, first check the license validity using the License Authorization tool. You can start this tool from the startup menu as illustrated below:

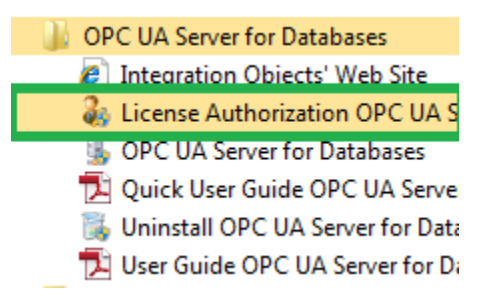

Figure 68: License Authorization

If the License Authorization tool shows that the demo has expired and you want to activate it using an already purchased full license, you should, in this case, follow the steps below:

- Select the feature(s) to be activated and that were purchased
- Click Generate button to generate the user ID
- Copy and send the User ID to the sales team {<u>sales@integrationobjects.com</u> } in a text format so they can generate the dedicated activation code.

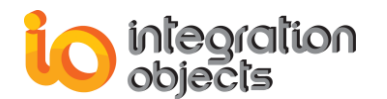

| 🐉 Integration Objects' License Authorization Tool                                                                                                    |                        | х                    |  |  |  |
|----------------------------------------------------------------------------------------------------|------------------------|----------------------|--|--|--|
| Product name: Integration Objects' OPC UA Server for Databases User name: Windows User Company name: io Step1: Generate your user ID                                | Product version: 1.0.0 | ntegration<br>bjects |  |  |  |
| Select the features you want to activate and click on the Generate button in order to generate your user ID Installed Features:                                     |                        |                      |  |  |  |
| Feature                                                                                                    | License Status         | Activate 📥           |  |  |  |
| Integration Objects' OPC UA Data Access Server for SQL Server                                                                                                    | The Demo has expired   |                      |  |  |  |
| Integration Objects' OPC UA Data Access Server for Oracle                                                                                                    | The Demo has expired   |                      |  |  |  |
| Integration Objects' OPC UA Data Access Server for MS Access                                                                                                    | The Demo has expired   |                      |  |  |  |
| Integration Objects' OPC UA Data Access Server for ODBC                                                                                                    | The Demo has expired   |                      |  |  |  |
| Integration Objects' OPC UA Data Access Server for OLEDB                                                                                                    | The Demo has expired   |                      |  |  |  |
| Integration Objects' OPC UA Data Access Server for MySQL                                                                                                    | The Demo has expired   |                      |  |  |  |
| Integration Objects' OPC UA Data Access Server for InSQL                                                                                                    | The Demo has expired   |                      |  |  |  |
| Integration Objects' OPC UA Historical Access Server for SQL Server                                                                                                 | The Demo has expired   | <b>—</b>             |  |  |  |
| Tags number         3000 ਦ           User ID         B8EFE89BB66C314EE39AF81D821A307723D8A7EF311BEE55375016439EA7156BFF118E3EFD0                                    |                        |                      |  |  |  |
| Step2: Enter your activation code                                                                                                    |                        |                      |  |  |  |
| Send a request for activation by e-mail to our customer service including the generated user ID above.<br>Enter the received code and click on the Register button. |                        |                      |  |  |  |
| Activation code                                                                                                    |                        | <u>R</u> egister     |  |  |  |
| Support: customerservice@integrationobjects.com                                                                                                    |                        | Close                |  |  |  |

Figure 69: License Authorization (Demo Expired Case)

• Enter the received code in the Activation code field and click the **Register** button.

### Cannot discover the OPC UA Server for Databases

If you are not able to discover the OPC UA Server for Databases from your UA client but you can directly connect to its endpoint using its URL, you need to install the OPC UA Local Discovery Server (LDS), available under "Installation Folder\Components". The LDS service lists the OPC UA servers and wrappers endpoints available on a given computer.

If you are already using an OPC UA Local Discovery Service in the same machine where the OPC UA Server for Databases is installed, you need to set the AllowLocalRegistration = yes in the LDS Configuration file that is located under the following path: .:\ProgramData\OPC Foundation\UA\Discovery\ualds.ini

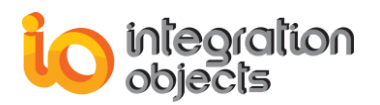

With this configuration, the LDS will trust any OPC UA Server that is installed on the same computer.

### Cannot connect to the OPC UA Server for Databases

The list below presents the possible causes preventing a successful connection to the OPC UA Server for Databases:

- Your UA client does not trust the OPC UA Server for Databases certificate. In this case, you should trust or temporally trust the certificate from the client side.
- You are trying to open a session with unsupported security policy. In this case, you can either establish a session with none security, or configure the security modes of the OPC UA Server for Databases from the configuration tool.
- The user token policy is not supported by the OPC UA Server for Databases. In this case, you have to configure the session using the identity settings enabled in the server configuration.
- The username and/or the password are incorrect. In this case, you have to set the username/password configured in the OPC UA Server for Databases.
- You can connect the OPC UA Server for Databases locally but not remotely. In this case, check if the host machine is reachable and if there is an antivirus or a firewall like program blocking the communication.

### Cannot load the XML configuration file

You need to set this file as a default configuration by following the steps below:

- 1. Stop the OPC UA Server for Databases service if it is running.
- 2. Open the OPC UA Server for Databases configuration tool.
- 3. Click the **Define** button existing under the Settings section. Refer to the section "4. Settings" of the "CONFIGURING OPC UA SERVER FOR DATABASES" chapter.
- 4. Select the XML configuration file from the displayed window.
- 5. Apply your changes.
- 6. Restart the OPC UA Server for Databases service.

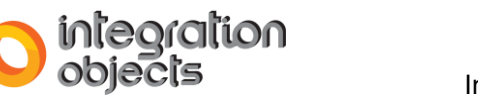

For additional information on this guide, questions or problems to report, please contact:

### Offices

Americas:Europe-Africa-Middle East:

+1 713 609 9208 +216 71 195 360

- Email
- Support Services: customerservice@integrationobjects.com
- Sales:sales@integrationobjects.com

To find out how you can benefit from other Integration Objects products and custom-designed solutions, please visit our website <u>www.integrationobjects.com</u>.